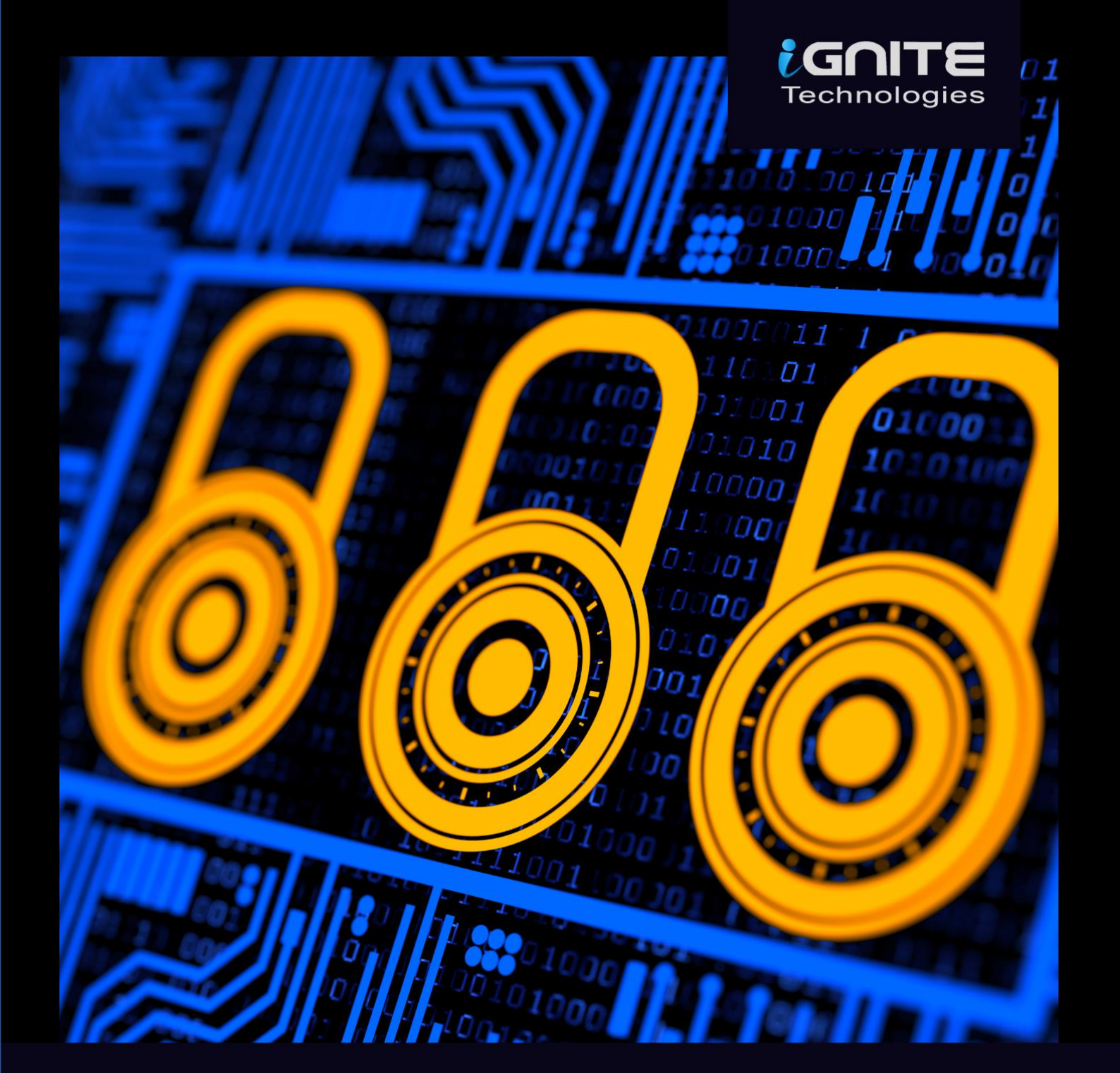

## INCIDENT RESPONSE CHEATSHEET WINDOWS & LINUX

WWW.HACKINGARTICLES.IN

| Abstract                   | 5  |
|----------------------------|----|
| Linux Incident Response    | 6  |
| What is Incident Response? | 7  |
| User Accounts              | 7  |
| /etc/passwd                | 7  |
| passwd -S                  | 8  |
| grep                       | 8  |
| find /-nouser              | 8  |
| /etc/shadow                | 9  |
| /etc/group                 | 10 |
| /etc/sudoers               | 11 |
| Log Entries                | 12 |
| Lastlog                    | 12 |
| Auth.log                   | 12 |
| History                    | 13 |
| System Resources           | 14 |
| Uptime                     | 14 |
| Free                       | 14 |
| /proc/memory               | 14 |
| /proc/mounts               | 15 |
| Processes                  | 15 |
| top                        | 15 |
| ps aux                     | 16 |
| PID                        | 16 |
| Services                   | 17 |
| Service                    | 17 |
| /etc/cronjob               | 18 |
| /etc/resolv.conf           | 18 |
| /etc/hosts                 | 19 |
| iptables                   | 19 |
| Files                      | 20 |

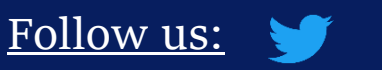

in

**GOITE** Technologies

| Large Files               | 20 |
|---------------------------|----|
| mtime                     | 20 |
| Network Settings          | 21 |
| ifconfig                  | 21 |
| Open files                | 21 |
| netstat                   | 22 |
| arp                       | 22 |
| path                      | 22 |
| Windows Incident Response | 23 |
| Users                     | 24 |
| Local users               | 24 |
| Net user                  | 25 |
| net localgroup            | 25 |
| Local user                | 26 |
| Processes                 | 26 |
| Task Manager              | 26 |
| tasklist                  | 27 |
| Powershell                | 28 |
| Services                  | 30 |
| GUI                       | 30 |
| net Start                 | 30 |
| sc query                  | 31 |
| Task Scheduler            | 32 |
| tasklist                  | 32 |
| GUI                       | 32 |
| Schtasks                  | 33 |
| Startup                   | 33 |
| GUI                       | 33 |
| Powershell                | 34 |
| Registry                  | 35 |
| GUI                       | 35 |
| PowerShell                | 36 |
| Active TCP and UDP Port   | 36 |
| netstat                   | 36 |

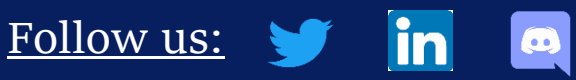

www.hackingarticles.in

| Powershell                 | 37 |
|----------------------------|----|
| File Sharing               | 38 |
| net view                   | 38 |
| SMBShare                   | 38 |
| Files                      | 39 |
| Forfiles                   | 39 |
| Firewall Settings          | 41 |
| Sessions with other system | 42 |
| Open Sessions              | 43 |
| Log Enteries               | 43 |
| Event Viewer               | 43 |
| Cmd                        | 44 |
| PowerShell                 | 44 |
| Conclusion                 |    |
| References                 | 45 |
| About Us                   | 46 |
|                            |    |

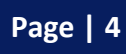

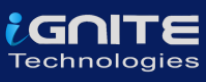

## <u>Abstract</u>

For some people who use their computer systems, their systems might seem normal to them, but they might never realise that there could be something really fishy or even that fact that their systems could have been compromised. Making use of Incident Response a large number of attacks at the primary level could be detected. The investigation can be carried out to obtain any digital evidence.

Detecting any intrusion in your system is a very important step towards Incident response. Incident response is quite vast, but it is always better to start small. While performing incident response, you should always focus on suspected systems and the areas where it seems there could be a breach. Making use of Incident Response, you could detect a large number of attacks at the primary level.

The purpose of incident response is nothing but Live Forensics. The investigation can be carried out to obtain any digital evidence. This article mainly focuses on how incident response can be performed in a Linux system. So, to get you started with this cheat sheet, switch on your Linux machine and open the terminal to accomplish these commands.

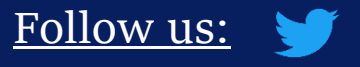

in

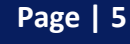

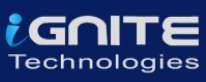

# Linux Incident Response

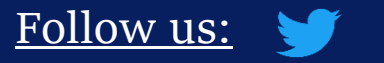

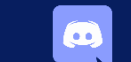

in

Page | 6

www.hackingarticles.in

## What is Incident Response?

Incident Response can be defined as a course of action that is taken whenever a computer or network security incident occurs. As an Incident Responder, you should always be aware of what should be and should not be present in your systems.

The security incidents that could be overcome by:

- By examining the running processes
- By having insights into the contents of physical memory.
- By gathering details on the hostname, IP address, operating systems etc
- Gathering information on system services.
- By identifying all the known and unknown users logged onto the system.
- By inspecting network connections, open ports and any network activity.
- By determining the various files present

## **User Accounts**

As an Incident Responder, it is very important to investigate the user account's activity. It helps you understand the logged-in users, the existing users, usual or unusual logins, failed login attempts, permissions, access by sudo etc.

The various commands to check the user account activity:

in

#### /etc/passwd

To identify whether there is an account entry in your system that may seem suspicious. This command usually fetches all the information about the user account. To do so, type

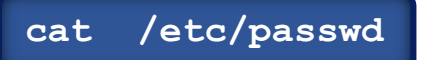

| root@ubuntu:~# cat /etc/passwd 🚤                                                |
|---------------------------------------------------------------------------------|
| root:x:0:0:root:/root:/bin/bash                                                 |
| daemon:x:1:1:daemon:/usr/sbin:/usr/sbin/nologin                                 |
| bin:x:2:2:bin:/bin:/usr/sbin/nologin                                            |
| sys:x:3:3:sys:/dev:/usr/sbin/nologin                                            |
| sync:x:4:65534:sync:/bin:/bin/sync                                              |
| games:x:5:60:games:/usr/games:/usr/sbin/nologin                                 |
| <pre>man:x:6:12:man:/var/cache/man:/usr/sbin/nologin</pre>                      |
| lp:x:7:7:lp:/var/spool/lpd:/usr/sbin/nologin                                    |
| <pre>mail:x:8:8:mail:/var/mail:/usr/sbin/nologin</pre>                          |
| news:x:9:9:news:/var/spool/news:/usr/sbin/nologin                               |
| <pre>uucp:x:10:10:uucp:/var/spool/uucp:/usr/sbin/nologin</pre>                  |
| proxy:x:13:13:proxy:/bin:/usr/sbin/nologin                                      |
| www-data:x:33:33:www-data:/var/www:/usr/sbin/nologin                            |
| backup:x:34:34:backup:/var/backups:/usr/sbin/nologin                            |
| list:x:38:38:Mailing List Manager:/var/list:/usr/sbin/nologin                   |
| irc:x:39:39:ircd:/var/run/ircd:/usr/sbin/nologin                                |
| <pre>gnats:x:41:41:Gnats Bug-Reporting System (admin):/var/lib/gnats:/usr</pre> |
| <pre>nobody:x:65534:65534:nobody:/nonexistent:/usr/sbin/nologin</pre>           |
| sustand patwork vite 0.102 sustand Natwork Management / sustand                 |

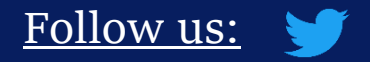

G

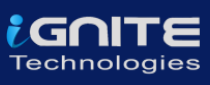

#### passwd -S

The 'Setuid' option in Linux is unique file permission. So, on a Linux system when a user wants to make the change of password, they can run the 'passwd' command. As the root account is marked as setuid, you can get temporary permission.

passwd -S raj

root@ubuntu:~# passwd -S raj raj P 07/05/2020 0 99999 7 -1 root@ubuntu:~#

#### grep

<u>Follow us:</u> 🧡

Grep is used for searching plain- text for lines that match a regular expression. :0: is used to display 'UID 0' files in /etc/passwd file.

grep :0: /etc/passwd

root@ubuntu:~# grep :0: /etc/passwd root:x:0:0:root:/root:/bin/bash

## find /-nouser

To Identify and display whether an attacker created any temporary user to perform an attack, type

find / -nouser -print

root@ubuntu:~# find / -nouser -print \_\_\_\_\_ find: '/run/user/1000/doc': Permission denied find: '/run/user/1000/gvfs': Permission denied /var/cache/private/fwupdmgr /var/cache/private/fwupdmgr/fwupd /var/cache/private/fwupdmgr/fwupd/lvfs-metadata.xml.gz.asc /var/cache/private/fwupdmgr/fwupd/lvfs-metadata.xml.gz

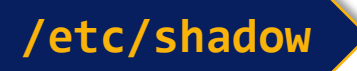

<u>Follow us:</u> 🄰

in

The /etc/shadow contains the encrypted password, details about the passwords and is only accessible by the root users.

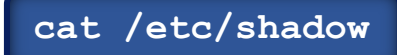

| root@ubuntu:~# cat /etc/shadow         |
|----------------------------------------|
| root:!:18448:0:99999:7:::              |
| daemon:*:18375:0:99999:7:::            |
| bin:*:18375:0:99999:7:::               |
| sys:*:18375:0:99999:7:::               |
| sync:*:18375:0:99999:7:::              |
| games:*:18375:0:99999:7:::             |
| man:*:18375:0:99999:7:::               |
| lp:*:18375:0:99999:7:::                |
| mail:*:18375:0:99999:7:::              |
| news:*:18375:0:99999:7:::              |
| uucp:*:18375:0:99999:7:::              |
| proxy:*:18375:0:99999:7:::             |
| www-data:*:18375:0:99999:7:::          |
| backup:*:18375:0:99999:7:::            |
| list:*:18375:0:99999:7:::              |
| irc:*:18375:0:99999:7:::               |
| gnats:*:18375:0:99999:7:::             |
| nobody:*:18375:0:99999:7:::            |
| systemd-network:*:18375:0:99999:7:::   |
| systemd-resolve:*:18375:0:99999:7:::   |
| systemd-timesync:*:18375:0:99999:7:::  |
| messagebus:*:18375:0:99999:7:::        |
| syslog:*:18375:0:99999:7:::            |
| _apt:*:18375:0:99999:7:::              |
| tss:*:18375:0:99999:7:::               |
| uuidd:*:18375:0:99999:7:::             |
| tcpdump:*:18375:0:99999:7:::           |
| avahi-autoipd:*:18375:0:99999:7:::     |
| usbmux:*:18375:0:99999:7:::            |
| rtkit:*:18375:0:99999:7:::             |
| dnsmasq:*:18375:0:99999:7:::           |
| cups-pk-helper:*:18375:0:99999:7:::    |
| speech-dispatcher:!:18375:0:99999:7::: |
| avahi:*:18375:0:99999:7:::             |
| kernoops:*:18375:0:99999:7:::          |
| saned:*:18375:0:99999:7:::             |
| nm-openvpn:*:18375:0:99999:7:::        |
| hplip:*:18375:0:99999:7:::             |
| whoopsie:*:18375:0:99999:7:::          |
| colord:*:18375:0:99999:7:::            |
| geoclue:*:18375:0:99999:7:::           |

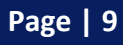

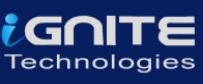

## /etc/group

The group file displays the information of the groups used by the user. To view the details, type

cat /etc/group

| root@ubuntu:~# cat /etc/group 🔫 |
|---------------------------------|
| root:x:0:                       |
| daemon:x:1:                     |
| bin:x:2:                        |
| sys:x:3:                        |
| adm:x:4:syslog,raj,misp         |
| tty:x:5:                        |
| disk:x:6:                       |
| lp:x:7:                         |
| mail:x:8:                       |
| news:x:9:                       |
| uucp:x:10:                      |
| man:x:12:                       |
| proxy:x:13:                     |
| kmem:x:15:                      |
| dialout:x:20:                   |
| fax:x:21:                       |
| voice:x:22:                     |
| cdrom:x:24:raj,misp             |
| floppy:x:25:                    |
| tape:x:26:                      |
| sudo:x:27:raj,misp              |
| audio:x:29:pulse                |
| dip:x:30:raj,misp               |
| www-data:x:33:misp              |
| backup:x:34:                    |
| operator:x:37:                  |
| list:x:38:                      |
| irc:x:39:                       |
| src:x:40:                       |
| gnats:x:41:                     |
| shadow:x:42:                    |

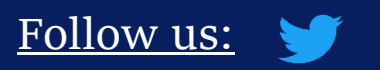

in

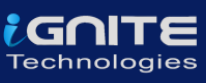

## /etc/sudoers

If you want to view information about user and group privileges to be displayed, the/ etc/sudoers file can be viewed

#### cat /etc/sudoers

| root@ubuntu:~# cat /etc/sudoers 🚤                                             |
|-------------------------------------------------------------------------------|
| #                                                                             |
| # This file MUST be edited with the 'visudo' command as root.<br>#            |
| <pre># # Please consider adding local content in /etc/sudgers.d/ instea</pre> |
| # directly modifying this file.                                               |
| #                                                                             |
| # See the man page for details on how to write a sudoers file.                |
| Defaults env_reset                                                            |
| Defaults mail_badpass                                                         |
| Defaults secure_path="/usr/local/sbin:/usr/local/bin:/usr                     |
| # Host alias specification                                                    |
| # User alias specification                                                    |
| # Cmnd alias specification                                                    |
| # User privilege specification                                                |
| root ALL=(ALL:ALL) ALL                                                        |
|                                                                               |
| # Members of the admin group may gain root privileges<br>%admin ALL=(ALL) ALL |
| # Allow members of group sudo to execute any command                          |
| %sudo ALL=(ALL:ALL) ALL                                                       |
|                                                                               |
| <pre># See sudoers(5) for more information on "#include" directives:</pre>    |
| #includedir /et <u>c</u> /sudoers.d                                           |

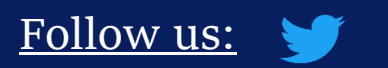

in

## **Log Entries**

## Lastlog

To view the reports of the most recent login of a particular user or all the users in the Linux system, you can type,

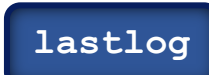

| root@ubuntu:~# lastlog 🔫 |                     |
|--------------------------|---------------------|
| Username Port From       | Latest              |
| root                     | **Never logged in** |
| daemon                   | **Never logged in** |
| bin                      | **Never logged in** |
| sys                      | **Never logged in** |
| sync                     | **Never logged in** |
| games                    | **Never logged in** |
| man                      | **Never logged in** |
| lp                       | **Never logged in** |
| mail                     | **Never logged in** |
| news                     | **Never logged in** |
| uucp                     | **Never logged in** |
| ргоху                    | **Never logged in** |
| www-data                 | **Never logged in** |
| backup                   | **Never logged in** |
| list                     | **Never logged in** |

Auth.log

<u>Follow us:</u> 🈏

in

To identify any curious SSH & telnet logins or authentication in the system, you can go to /var/log/ directory and then type

#### tail auth.log

| гоо  | t@ut                                                                                               | ountu:/var | /log# tail auth.log 🚽                                                               |
|------|----------------------------------------------------------------------------------------------------|------------|-------------------------------------------------------------------------------------|
| Aug  | 19                                                                                                 | 08:12:32   | ubuntu groupadd[4627]: new group: name=telnetd, GID=137                             |
| Aug  | Aug 19 08:12:32 ubuntu useradd[4633]: new user: name=telnetd, UID=129, GID=137, home=/nonexistent, |            |                                                                                     |
| Aug  | Aug 19 08:12:32 ubuntu usermod[4641]: change user 'telnetd' password                               |            |                                                                                     |
| Aug  | Aug 19 08:12:32 ubuntu chage[4648]: changed password expiry for telnetd                            |            |                                                                                     |
| Aug  | Aug 19 08:12:32 ubuntu gpasswd[4653]: user telnetd added by root to group utmp                     |            |                                                                                     |
| Aug  | ug 19 08:12:44 ubuntu pkexec: pam_unix(polkit-1:session): session opened for user root by (uid=100 |            |                                                                                     |
| Aug  | 19                                                                                                 | 08:12:44   | ubuntu pkexec[5129]: raj: Executing command [USER=root] [TTY=unknown] [CWD=/home/ra |
| Aug. | 19                                                                                                 | 08:13:52   | ubuntu sshd[5137]: Accepted password for raj from 192.168.0.110 port 54348 ssh2     |
| Aug  | 19                                                                                                 | 08:13:52   | ubuntu sshd[5137]: pam_unix(sshd:session): session opened for user raj by (uid=0)   |

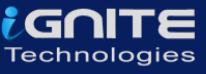

| root@ubuntu:/var/log# tail auth.log 🚄                                                        |  |  |
|----------------------------------------------------------------------------------------------|--|--|
| Aug 19 08:13:52 ubuntu sshd[5137]: Accepted password for raj from 192.168.0.110 port 54348 s |  |  |
| Aug 19 08:13:52 ubuntu sshd[5137]: pam_unix(sshd:session): session opened for user raj by (u |  |  |
| Aug 19 08:13:52 ubuntu systemd-logind[790]: New session 5 of user raj.                       |  |  |
| Aug 19 08:16:35 ubuntu sshd[5137]: pam_unix(sshd:session): session closed for user raj       |  |  |
| Aug 19 08:16:35 ubuntu systemd-logind[790]: Session 5 logged out. Waiting for processes to e |  |  |
| Aug 19 08:16:35 ubuntu systemd-logind[790]: Removed session 5.                               |  |  |
| Aug 19 08:16:46 ubuntu login[5343]: pam_unix(login:auth): Couldn't open /etc/securetty: No s |  |  |
| Aug 19 08:16:47 ubuntu login[5343]: pam_unix(login:auth): Couldn't open /etc/securetty: No s |  |  |
| Aug 19 08:16:47 ubuntu login[5343]: pam_unix(login:session): session opened for user raj by  |  |  |
| Aug 19 08:16:47 ubuntu systemd-logind[790]: New session 6 of user raj.                       |  |  |

## History

To view the history of commands that the user has typed, you can type history with less or can even mention up to the number of commands you typed last. To view history, you can type

history| less

| root@ubuntu:~# history   less |                                    |  |
|-------------------------------|------------------------------------|--|
|                               |                                    |  |
| 22                            | passwd - S cai                     |  |
| 22                            | passwu -s raj                      |  |
| 24                            | passwd - S rai                     |  |
| 25                            | grep :0: /etc/passwd               |  |
| 26                            | grep :1: /etc/passwd               |  |
| 27                            | grep :2: /etc/passwd               |  |
| 28                            | grep :15: /etc/passwd              |  |
| 29                            | grep :12: /etc/passwd              |  |
| 30                            | find / -nouser -print              |  |
| 31                            | ifconfig                           |  |
| 32                            | apt install net-tools              |  |
| 33                            | ifconfig                           |  |
| 34                            | apt install openssh-server telnetd |  |
| 35                            | clear                              |  |

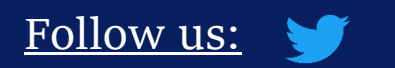

in

## System Resources

System resources can tell you a lot about system logging information, uptime of the system, the memory space and utilisation of the system etc.

#### Uptime

To know whether your Linux system has been running overtime or to see how long the server has been running for, the current time in the system, how many users have currently logged on, and the load averages of the system, then you can type:

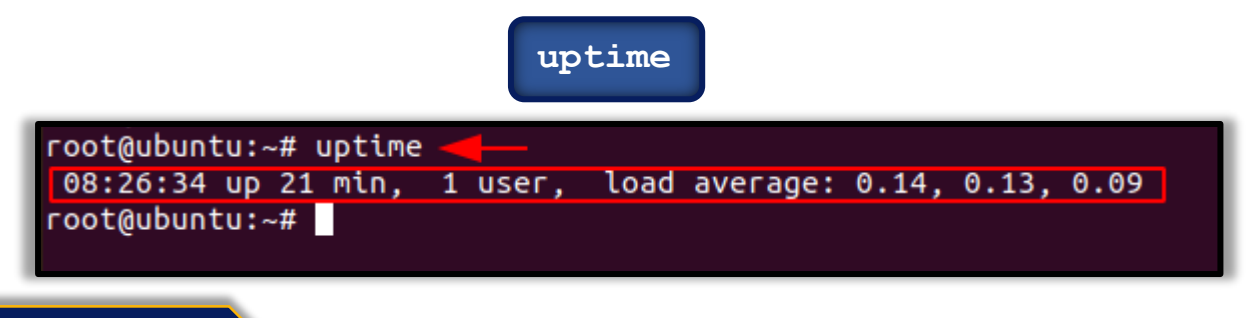

#### Free

To view the memory utilisation by the system in Linux, the used physical and swap memory in the system, as well as the buffers used by the kernel, you can type,

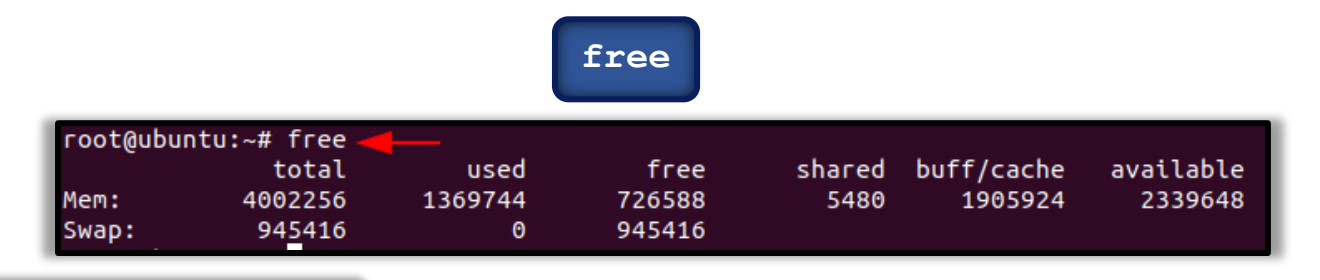

#### /proc/memory

in

As an incident responder to check the detail information of the ram, memory space available, buffers and swap on the system, you can type

| cat                                                                                            | /proc/meminfo                                                                                  | o |
|------------------------------------------------------------------------------------------------|------------------------------------------------------------------------------------------------|---|
| root@ubuntu:~#<br>MemTotal:<br>MemFree:<br>MemAvailable:<br>Buffers:<br>Cached:<br>SwapCached: | cat /proc/meminfo<br>4002256 kB<br>309152 kB<br>1280208 kB<br>220452 kB<br>937176 kB<br>440 kB | - |

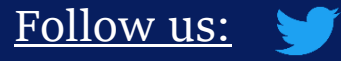

GOIT

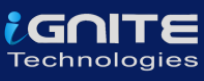

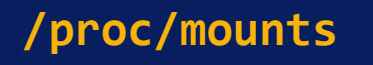

As an incident responder, it's your responsibility to check if there is an unknown mount on your system, to check the mount present on your system, you can type

#### cat /proc/mounts

| root@ubuntu:~# cat /proc/mounts 🛛 🔫 🛶 🛶                                                  |
|------------------------------------------------------------------------------------------|
| sysfs /sys sysfs rw,nosuid,nodev,noexec,relatime 0 0                                     |
| proc /proc proc rw,nosuid,nodev,noexec,relatime 0 0                                      |
| udev /dev devtmpfs rw,nosuid,noexec,relatime,size=1972964k,nr_inodes=493241,mode=755 0 0 |
| devpts /dev/pts devpts rw,nosuid,noexec,relatime,gid=5,mode=620,ptmxmode=000 0 0         |
| <pre>tmpfs /run tmpfs rw,nosuid,nodev,noexec,relatime,size=400228k,mode=755 0 0</pre>    |
| /dev/sda5 / ext4 rw,relatime,errors=remount-ro 0 0                                       |
| securityfs /sys/kernel/security securityfs rw,nosuid,nodev,noexec,relatime 0 0           |
| tmpfs /dev/shm tmpfs rw,nosuid,nodev 0 0                                                 |

## **Processes**

As an incident responder, you should be always curious when you are looking through the output generated by your system. Your curiosity should compel you to view the programs that are currently running in the system, if they necessary to run and if they should be running, and usage of the CPU usage by these processes etc.

#### top

To get a dynamic and a real-time visual of all the processes running in the Linux system, a summary of the information of the system and the list of processes and their ID numbers or threads managed by Linux Kernel, you can make use of

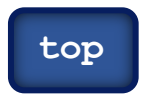

| root@ubuntu:~# t                                                                                                    | op 🚽                                                          | -                                                    |                                                         |                                                   |                                          |                                          |                                                           |                              |
|----------------------------------------------------------------------------------------------------|---------------------------------------------------------------|------------------------------------------------------|---------------------------------------------------------|---------------------------------------------------|------------------------------------------|------------------------------------------|-----------------------------------------------------------|------------------------------|
| top - 08:45:11 u<br>Tasks: <b>326</b> total<br>%Cpu(s): <b>0.2</b> us<br>MiB Mem : <b>3908</b><br>MiB Swap: <b>923</b> | p 39 mi<br>, <b>1</b> r<br>, <b>0.2</b><br>.5 tota<br>.3 tota | n, 1 use<br>unning, 3<br>sy, 0.0<br>l, 687<br>l, 923 | r, load<br>25 sleep<br>ni, 99.6<br>.3 free,<br>.3 free, | l average:<br>ving, 0<br>id, 0.0<br>1323.6<br>0.0 | 0.00,<br>stoppe<br>wa,<br>used,<br>used. | 0.01,<br>d, 0<br>0.0 hi,<br>1897<br>2298 | 0.02<br>zombie<br>, 0.0 si,<br>7.6 buff/ca<br>3.8 avail / | <b>0.0</b> st<br>ache<br>Mem |
| PID USER                                                                                                    | PR N                                                          | I VIRT                                               | RES                                                     | SHR S                                             | %CPU                                     | %MEM                                     | TIME+ (                                                   | COMMAND                      |
| 906 root                                                                                                    | 20                                                            | 0 1043404                                            | 46116                                                   | 25944 S                                           | 0.3                                      | 1.2                                      | 0:02.79                                                   | containerd                   |
| 1029 mysql                                                                                                    | 20                                                            | 0 2254188                                            | 86236                                                   | 18740 S                                           | 0.3                                      | 2.2                                      | 0:03.56 r                                                 | nysqld                       |
| 1043 redis                                                                                                    | 20                                                            | 0 61420                                              | 5276                                                    | 3712 S                                            | 0.3                                      | 0.1                                      | 0:05.11                                                   | redis-server                 |
| 2501 гај                                                                                                    | 20                                                            | 0 287948                                             | 71244                                                   | 34596 S                                           | 0.3                                      | 1.8                                      | 0:46.99 )                                                 | Хогд                         |
| 2713 гај                                                                                                    | 20                                                            | 0 4191352                                            | 236824                                                  | 96856 S                                           | 0.3                                      | 5.9                                      | 0:39.12                                                   | gnome-shell                  |
| 3101 гај                                                                                                    | 20                                                            | 0 974760                                             | 54504                                                   | 39492 S                                           | 0.3                                      | 1.4                                      | 0:11.79                                                   | gnome-terminal               |
| 7039 root                                                                                                    | 20                                                            | 0 20756                                              | 4016                                                    | 3212 R                                            | 0.3                                      | 0.1                                      | 0:00.02 1                                                 | top                          |
| 1 coot                                                                                                    | 20                                                            | 0 170052                                             | 13176                                                   | 8518 C                                            | 0 0                                      | 0.3                                      | 0.05 30 0                                                 | sustand                      |

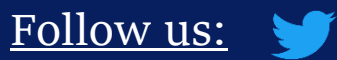

in

#### ps aux

To see the process status of your Linux and the currently running processes system and the PID. To identify abnormal processes that could indicate any malicious activity in the Linux system, you can use

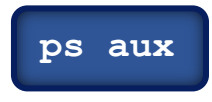

| root@ubuntu: | ~# p | s aux | -    |        |       |     |      |       |                               |
|--------------|------|-------|------|--------|-------|-----|------|-------|-------------------------------|
| USER         | PID  | %CPU  | %MEM | VSZ    | RSS   | TTY | STAT | START | TIME COMMAND                  |
| root         | 1    | 0.2   | 0.3  | 168904 | 13140 | ?   | Ss   | 08:05 | 0:04 /sbin/init auto noprompt |
| root         | 2    | 0.0   | 0.0  | 0      | 0     | ?   | S    | 08:05 | 0:00 [kthreadd]               |
| root         | 3    | 0.0   | 0.0  | 0      | 0     | ?   | I<   | 08:05 | 0:00 [rcu_gp]                 |
| root         | 4    | 0.0   | 0.0  | 0      | 0     | ?   | I<   | 08:05 | 0:00 [rcu_par_gp]             |
| root         | 6    | 0.0   | 0.0  | 0      | 0     | ?   | I<   | 08:05 | 0:00 [kworker/0:0H-kblockd]   |
| root         | 9    | 0.0   | 0.0  | 0      | 0     | ?   | I<   | 08:05 | 0:00 [mm_percpu_wq]           |
| root         | 10   | 0.0   | 0.0  | 0      | 0     | ?   | S    | 08:05 | 0:00 [ksoftirqd/0]            |
| root         | 11   | 0.1   | 0.0  | 0      | 0     | ?   | I    | 08:05 | 0:02 [rcu_sched]              |
| root         | 12   | 0.0   | 0.0  | 0      | 0     | ?   | S    | 08:05 | 0:00 [migration/0]            |
| root         | 13   | 0.0   | 0.0  | 0      | 0     | ?   | S    | 08:05 | 0:00 [idle_inject/0]          |
| root         | 14   | 0.0   | 0.0  | 0      | 0     | ?   | S    | 08:05 | 0:00 [cpuhp/0]                |
| root         | 15   | 0.0   | 0.0  | 0      | 0     | ?   | S    | 08:05 | 0:00 [cpuhp/1]                |
| root         | 16   | 0.0   | 0.0  | 0      | 0     | ?   | S    | 08:05 | 0:00 [idle_inject/1]          |

## PID

<u>Follow us:</u> 🈏

in

To display more details on a particular process, you can use,

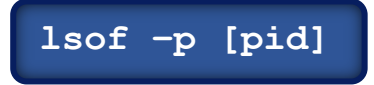

| root@ubuntu:~# lsof -p                                                      | o 6047 🔫  |          |        |                    |          |                                 |  |
|-----------------------------------------------------------------------------|-----------|----------|--------|--------------------|----------|---------------------------------|--|
| lsof: WARNING: can't stat() fuse.gvfsd-fuse file system /run/user/1000/gvfs |           |          |        |                    |          |                                 |  |
| Output informati                                                            | ion may b | e incomp | lete.  |                    |          |                                 |  |
| lsof: WARNING: can't s                                                      | stat() fu | se file  | system | ı <b>∕run/u</b> s€ | er/1000/ | /doc                            |  |
| Output informati                                                            | ion may b | e incomp | lete.  |                    |          |                                 |  |
| COMMAND PID USER                                                            | FD        | TYPE D   | EVICE  | SIZE/OFF           | NODE     | NAME                            |  |
| apache2 6047 www-data                                                       | cwd       | DIR      | 8,5    | 4096               | 2        | /                               |  |
| apache2 6047 www-data                                                       | rtd       | DIR      | 8,5    | 4096               | 2        | /                               |  |
| apache2 6047 www-data                                                       | txt       | REG      | 8,5    | 704520             | 397677   | /usr/sbin/apache2               |  |
| apache2 6047 www-data                                                       | DEL       | REG      | 0,1    |                    | 210006   | /dev/zero                       |  |
| apache2 6047 www-data                                                       | DEL       | REG      | 0,1    |                    | 210005   | /dev/zero                       |  |
| apache2 6047 www-data                                                       | mem       | REG      | 8,5    | 1168056            | 401435   | /usr/lib/x86_64-linux-gnu/libge |  |
| apache2 6047 www-data                                                       | mem       | REG      | 8,5    | 28046896           | 401665   | /usr/lib/x86_64-linux-gnu/libio |  |
| apache2 6047 www-data                                                       | mem       | REG      | 8,5    | 51832              | 401899   | /usr/lib/x86_64-linux-gnu/libn: |  |
| apache2 6047 www-data                                                       | mem       | REG      | 8,5    | 231544             | 393313   | /usr/lib/x86_64-linux-gnu/libn: |  |
| apache2 6047 www-data                                                       | mem       | REG      | 8,5    | 104984             | 401422   | /usr/lib/x86_64-linux-gnu/libge |  |
| apache2 6047 www-data                                                       | mem       | REG      | 8,5    | 1952928            | 402203   | /usr/lib/x86_64-linux-gnu/libs  |  |
| apache2 6047 www-data                                                       | mem       | REG      | 8,5    | 92320              | 401357   | /usr/lib/x86_64-linux-gnu/libe: |  |
| apache2 6047 www-data                                                       | mem       | REG      | 8,5    | 264632             | 402455   | /usr/lib/x86_64-linux-gnu/libx  |  |
| apache2 6047 www-data                                                       | mem       | REG      | 8,5    | 35080              | 415279   | /usr/lib/php/20190902/xsl.so    |  |
| apache2 6047 www-data                                                       | DEL       | REG      | 0,1    |                    | 210007   | /dev/zero                       |  |

Page | 16

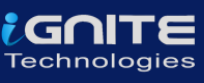

## **Services**

The services in the Linux system can be classified into system and network services. System services include the status of services, cron, etc and network services include file transfer, domain name resolution, firewalls, etc. As an incident responder, you identify if there is an anomaly in the services.

## Service

To find any abnormally running services, you can use

|         | servicestatus-all             |
|---------|-------------------------------|
| root@ub | ountu:~# servicestatus-all 🔫— |
| [+]     | acpid                         |
| [-]     | alsa-utils                    |
| [-]     | anacron                       |
| [-]     | apache-htcacheclean           |
| [+]     | apache2                       |
| [+]     | аррагмог                      |
| [+]     | apport                        |
| [+]     | avahi-daemon                  |
| [+]     | bluetooth                     |
| [-]     | cgroupfs-mount                |
| [-]     | console-setup.sh              |
| [+]     | cron                          |
| [+]     | cups                          |
| Ĩ + Ì   | cups-browsed                  |
| [+]     | dbus                          |

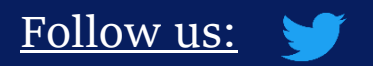

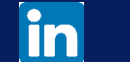

.

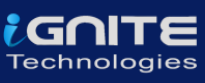

## /etc/cronjob

The incident responder should look for any suspicious scheduled tasks and jobs. To find the scheduled tasks, you can use,

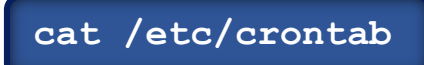

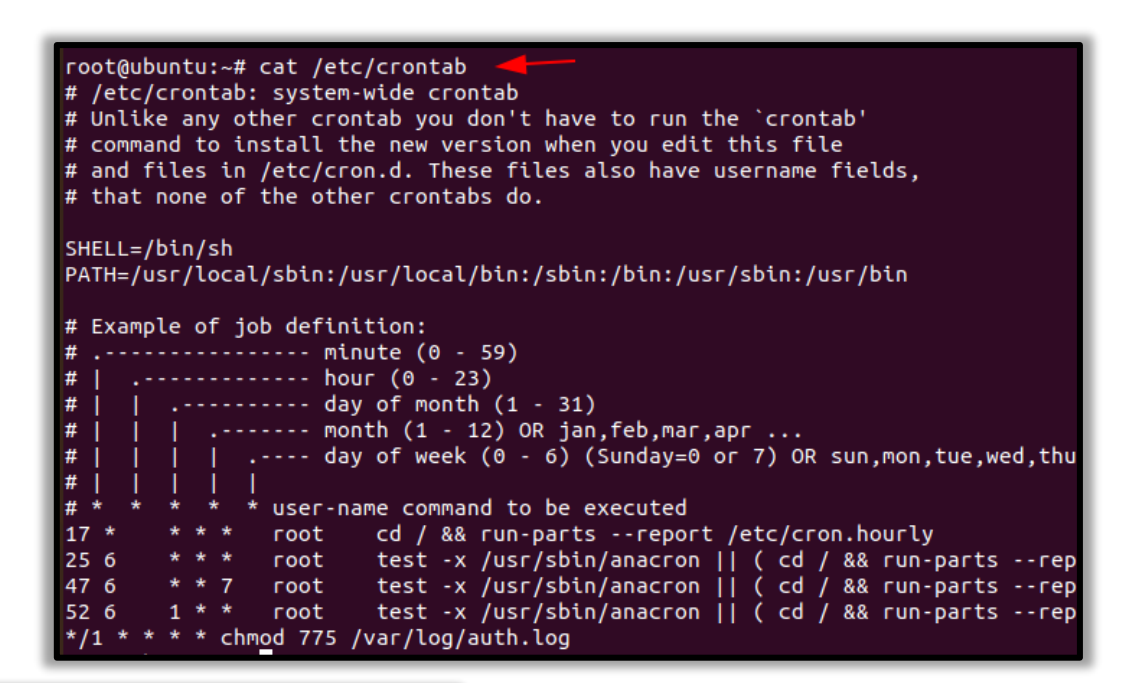

#### /etc/resolv.conf

<u>Follow us:</u> 🈏

in

To resolve DNS configuration issues and to avail a list of keywords with values that provide the various types of resolver information, you can use

more /etc/resolv.conf

root@ubuntu:~# more /etc/resolv.conf # This file is managed by man:systemd-resolved(8). Do not edit. # This is a dynamic resolv.conf file for connecting local clients to the # internal DNS stub resolver of systemd-resolved. This file lists all # # configured search domains. # # Run "resolvectl status" to see details about the uplink DNS servers # currently in use. # # Third party programs must not access this file directly, but only through the symlink at /etc/resolv.conf. To manage man:resolv.conf(5) in a different way #

## /etc/hosts

To check file that translates hostnames or domain names to IP addresses, which is useful for testing changes to the website or the SSL setup, you can use

more /etc/hosts

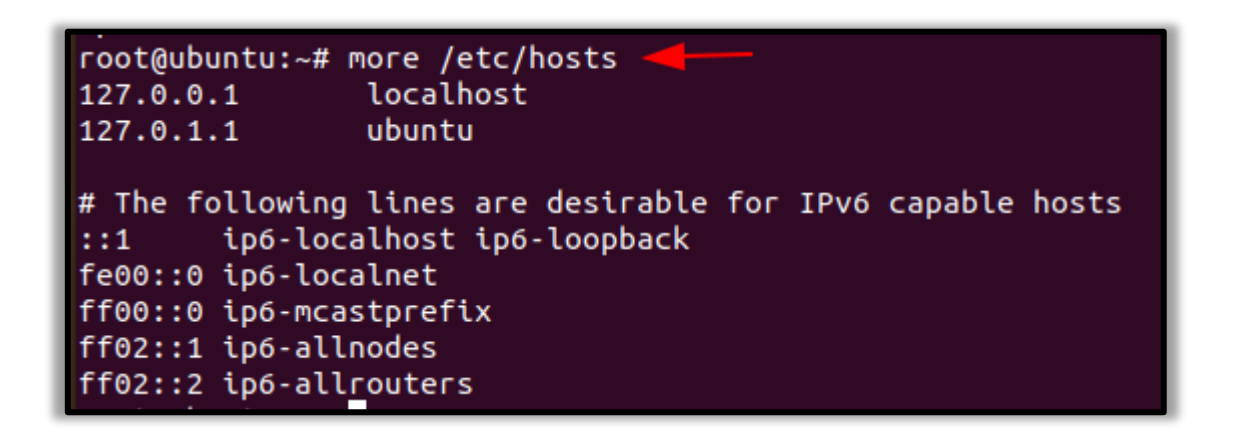

#### iptables

To check and manage the IPv4 packet filtering and NAT in Linux systems, you can use iptables and can make use of a variety of commands like:

iptables -L -n root@ubuntu:~# iptables -L -n Chain INPUT (policy ACCEPT) target prot opt source destination Chain FORWARD (policy ACCEPT) target prot opt source destination Chain OUTPUT (policy ACCEPT) target prot opt source destination

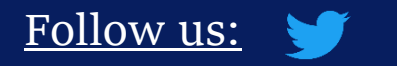

in

.

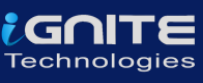

## **Files**

As an incident responder, you should be aware of any abnormal-looking files in your system.

## Large Files

To identify any overly large files in your system and their permissions with their destination, you can use

| find /home/ -type f -size +512k -exec ls -lh {} $;$                        |
|----------------------------------------------------------------------------|
|                                                                            |
| root@ubuntu:~# find /home/ -type f -size +512k -exec ls -lh {} \; 🔫        |
| -rw-rw-r 1 raj raj 1.6M Aug 17 15:13 /home/raj/Desktop/misp.zip            |
| -rw-rr 1 raj raj 12M Aug 17 14:07 /home/raj/.mozilla/firefox/esbp720f.de   |
| -rw-rw-r 1 raj raj 856K Aug 16 02:47 /home/raj/.mozilla/firefox/esbp720f.d |
| -rwx 1 raj raj 1.4M Aug 16 02:40 /home/raj/.mozilla/firefox/esbp720f.d     |
| -rw-rr 1 raj raj 5.0M Aug 17 15:13 /home/raj/.mozilla/firefox/esbp720f.d   |
| -rw-rr 1 raj raj 5.0M Aug 17 15:12 /home/raj/.mozilla/firefox/esbp720f.d   |
| -rw-rr 1 raj raj 3.3M Aug 19 09:05 /home/raj/.cache/tracker/meta.db-wal    |
| -rw-rr 1 raj raj 3.9M Aug 19 09:06 /home/raj/.cache/tracker/meta.db        |
| -rw-rr 1 raj raj 1.8M Aug 17 15:13 /home/raj/.cache/mozilla/firefox/esbp   |
| -rw-rr 1 raj raj 7.4M Aug 17 14:07 /home/raj/.cache/mozilla/firefox/esbp   |

## mtime

As an incident responder, if you want to see an anomalous file that has been present in the system for 2 days, you can use the command,

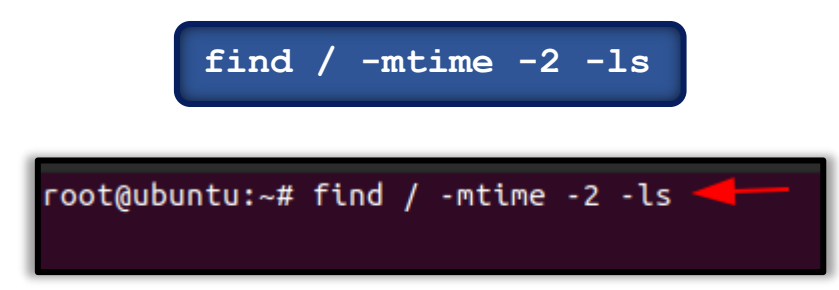

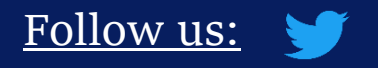

in

.

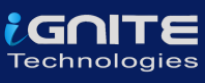

## Network Settings

As an incident responder, you should have a keen eye on the Network activity and setting. It is extremely vital to identify the overall picture of a system network and its health.

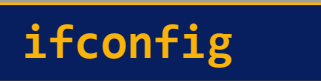

To obtain the network activity information, you can use various commands.

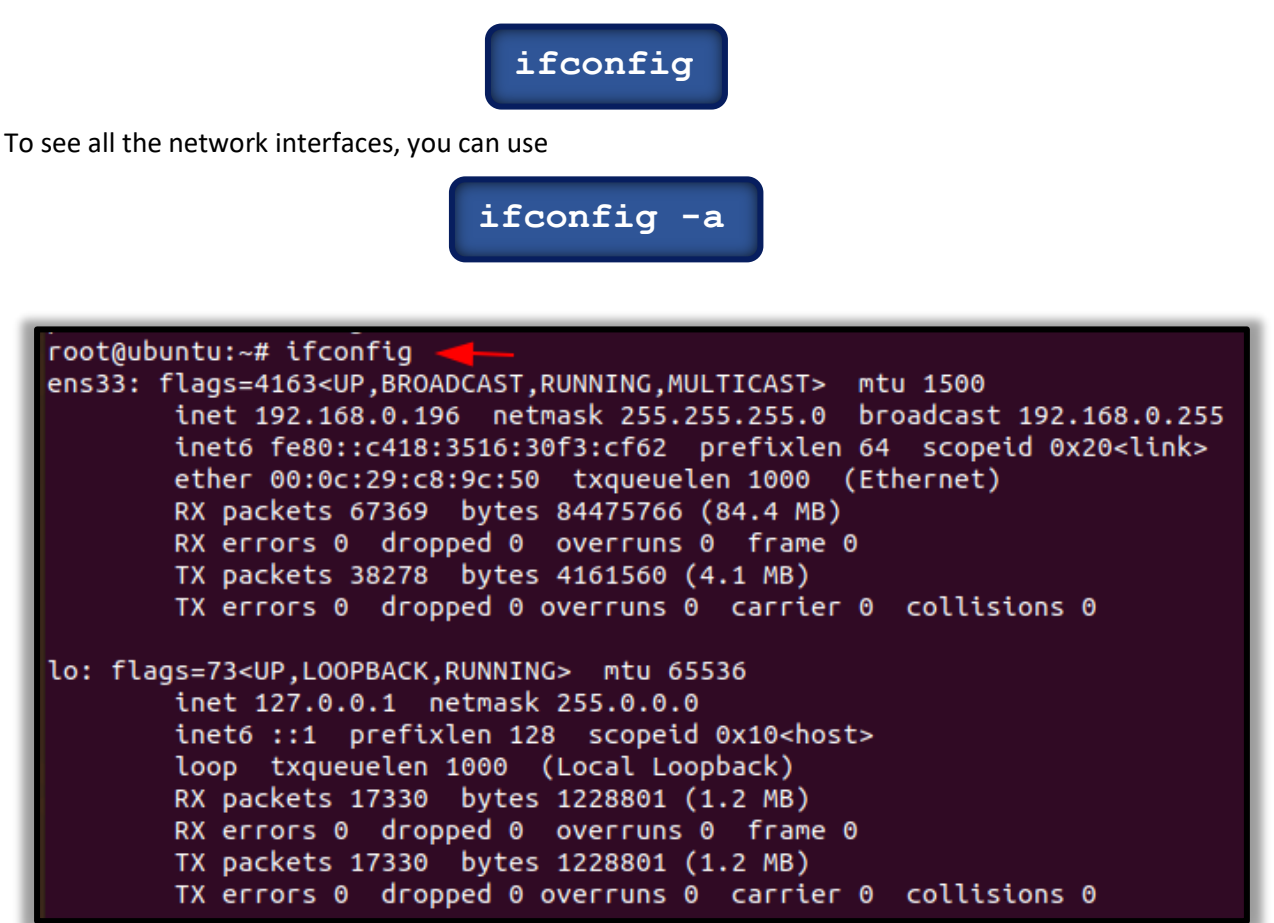

## **Open files**

<u>Follow us:</u> 🔰

in

To list all the processes that are listening to ports with their PID, you can use

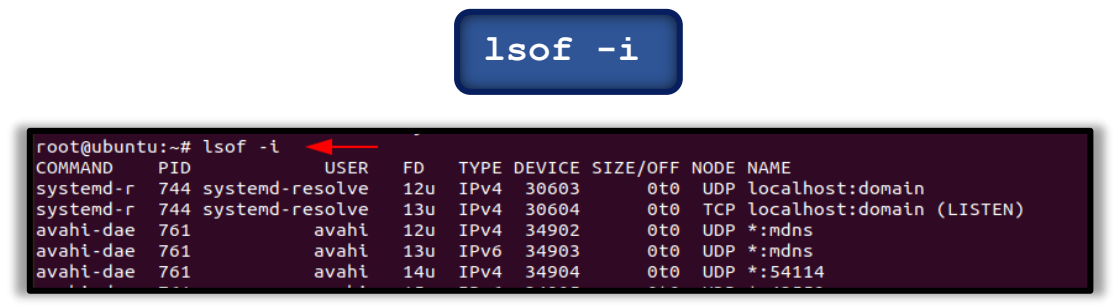

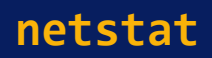

To display all the listening ports in the network use

|    |             |          |     | ine est                  | cut map         |             |                     |
|----|-------------|----------|-----|--------------------------|-----------------|-------------|---------------------|
| 1  | root@ubuntu | ı:∼# net | tst | at -nap 🔫                |                 |             |                     |
|    | Active Inte | rnet co  | onn | ections (servers and est | tablished)      |             |                     |
| I. | Proto Recv- | Q Send-  | -Q  | Local Address            | Foreign Address | State       | PID/Program name    |
|    | tcp         | 0        | 0   | 127.0.0.53:53            | 0.0.0.0:*       | LISTEN      | 744/systemd-resolve |
| 1  | tcp         | 0        | 0   | 0.0.0:22                 | 0.0.0.0:*       | LISTEN      | 925/sshd: /usr/sbin |
|    | tcp         | 0        | 0   | 0.0.0:23                 | 0.0.0.0:*       | LISTEN      | 4619/inetd          |
|    | tcp         | 0        | 0   | 127.0.0.1:631            | 0.0.0.0:*       | LISTEN      | 982/cupsd           |
|    | tcp         | 0        | 0   | 127.0.0.1:39711          | 0.0.0.0:*       | LISTEN      | 906/containerd      |
|    | tcp         | 0        | 0   | 127.0.0.1:6666           | 0.0.0.0:*       | LISTEN      | 887/python          |
| I. | tcp         | 0        | 0   | 127.0.0.1:3306           | 0.0.0.0:*       | LISTEN      | 1029/mysqld         |
| I. | tcp         | 0        | 0   | 127.0.0.1:6379           | 0.0.0.0:*       | LISTEN      | 1043/redis-server 1 |
|    | tcp         | 0        | 0   | 127.0.0.1:33498          | 127.0.0.1:6379  | ESTABLISHED | 1396/bash           |
|    | tcp         | 0        | 0   | 127.0.0.1:6379           | 127.0.0.1:33504 | ESTABLISHED | 1043/redis-server 1 |
|    | tcp         | 0        | 0   | 127.0.0.1:33508          | 127.0.0.1:6379  | ESTABLISHED | 1608/bash           |

#### arp

To display the system ARP cache, you can type

in

.

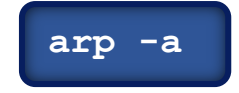

```
root@ubuntu:~# arp -a
? (192.168.0.110) at 8c:ec:4b:71:c5:de [ether] on ens33
_gateway (192.168.0.1) at d8:47:32:e9:3f:34 [ether] on ens33
```

path

The \$PATH displays a list of directories that tells the shell which directories to search for executable files, to check for directories that are in your path you can use.

echo \$PATH

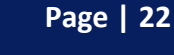

## Windows Incident Response

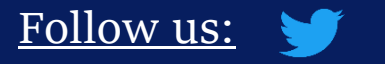

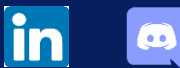

Page | 23

www.hackingarticles.in

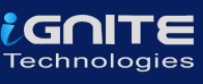

## <u>Users</u>

In Incident response it is very necessary to investigate the user activity. It is used to find if there is any suspicious user account is present or any restricted permissions have been assigned to a user. By checking the user account one can be able to get answers to questions like which user is currently logged in and what kind of a user account one has.

The ways one can view the user accounts are:

#### Local users

To view the local user accounts in GUI, press 'Windows+R', then type 'lusrmgr.msc'.

| 💷 Run         | $\times$                                                                                              |
|---------------|----------------------------------------------------------------------------------------------------|
|               | Type the name of a program, folder, document, or Internet resource, and Windows will open it for you. |
| <u>O</u> pen: | lusrmgr.msc ~                                                                                         |
|               | OK Cancel <u>B</u> rowse                                                                              |

Now click on 'okay', and here you will be able to see the user accounts and their descriptions.

| Iusrmgr - [Local Users and Groups (Local)\Users]       -         File       Action       View       Help         Image: Image: |                             |           |                                                                      |              |  |  |  |
|----------------------------------------------------------------------------------------------------|-----------------------------|-----------|----------------------------------------------------------------------|--------------|--|--|--|
| 💭 Local Users and Groups (Local)                                                                                                    | Name                        | Full Name | Description                                                          | Actions      |  |  |  |
| Groups                                                                                                    | 🛃 Administrator             |           | Built-in account for a                                               | Users        |  |  |  |
|                                                                                                    | DefaultAcco<br>Guest<br>Raj |           | A user account mana<br>Built-in account for g<br>A user account mana | More Actions |  |  |  |

in

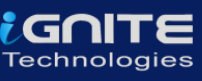

#### net user

You can now open the command prompt and run it as an administrator. Then type the command 'net user' and press enter. You can now see the user accounts for the system and the type of account it is.

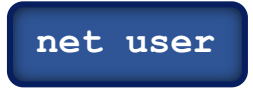

| Microsoft Windows [Version 10.0.18362.1016]<br>(c) 2019 Microsoft Corporation. All rights reserved. |                                                          |       |  |  |  |  |  |  |
|----------------------------------------------------------------------------------------------------|----------------------------------------------------------|-------|--|--|--|--|--|--|
| C:\Users\raj≻net use                                                                                | C:\Users\raj>net user                                    |       |  |  |  |  |  |  |
| User accounts for \\DESKTOP-A0AP0OM                                                                 |                                                          |       |  |  |  |  |  |  |
| Administrator<br>raj<br>The command complete<br>C:\Users\raj>                                       | DefaultAccount<br>WDAGUtilityAccount<br>ed successfully. | Guest |  |  |  |  |  |  |

## net localgroup

in

**'Net localgroup groupname'** command is used to manage local user groups on a system. By using this command, an administrator can add local or domain users to a group, delete users from a group, create new groups and delete existing groups.

Open Command prompt and run as an administrator then type '**net local group administrators**' and press enter.

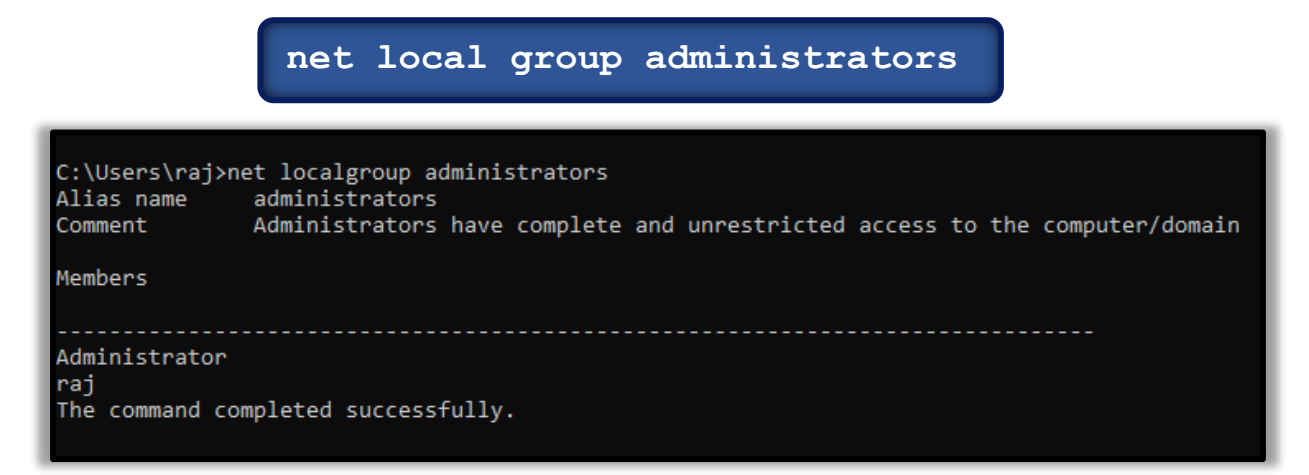

#### Local user

To view the local user accounts in PowerShell, open PowerShell as an administrator, type '**Get-LocalUser**' and press enter. You will be able to see the local user accounts, with their names, if they are enabled and their description.

| PS C:\Users\raj> Get-LocalUser |         |                                                           |  |  |  |  |  |
|--------------------------------|---------|-----------------------------------------------------------|--|--|--|--|--|
| Name                           | Enabled | Description                                               |  |  |  |  |  |
|                                |         |                                                           |  |  |  |  |  |
| Administrator                  | False   | Built-in account for administering the computer/domain    |  |  |  |  |  |
| DefaultAccount                 | False   | A user account managed by the system.                     |  |  |  |  |  |
| Guest                          | False   | Built-in account for guest access to the computer/domain  |  |  |  |  |  |
| raj                            | True    |                                                           |  |  |  |  |  |
| WDAGUtilityAccount             | False   | A user account managed and used by the system for Windows |  |  |  |  |  |

## **Processes**

To get the list of all the processes running on the system, you can use '*tasklist*' command for this purpose. By making use of this command, you can get a list of the processes the memory space used, running time, image file name, services running in the process etc To view the processes, you can use the following methods;

#### Task Manager

in

To view the running processes in a GUI, press 'Windows+R', then type 'taskmgr.exe'.

| 🖅 Run | $\times$                                                                                              |
|-------|----------------------------------------------------------------------------------------------------|
|       | Type the name of a program, folder, document, or Internet resource, and Windows will open it for you. |
| Open: | taskmgr ~                                                                                             |
|       | OK Cancel Browse                                                                                      |

Now click on 'OK' and you will be able to see all the running processes in your system and will be able to check if there is any unnecessary process running.

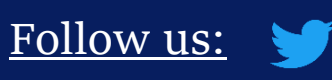

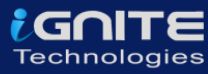

| 🙀 Task M           | 🖓 Task Manager — 🗆 🗙      |                |         |        |         |          |          |        | <        |   |
|--------------------|---------------------------|----------------|---------|--------|---------|----------|----------|--------|----------|---|
| File Options View  |                           |                |         |        |         |          |          |        |          |   |
| Processes          | Performance               | App history    | Startup | Users  | Details | Services |          |        |          |   |
|                    | ^                         |                |         |        |         | 7%       | 40%      | 0%     | 0%       |   |
| Name               |                           |                | Statu   | IS     |         | CPU      | Memory   | Disk   | Network  |   |
| 🔿 📊 Wi             | ndows Explorer            | (2)            |         |        |         | 0.6%     | 56.8 MB  | 0 MB/s | 0 Mbps   | 1 |
| Backgro            | ound proces               | ses (83)       |         |        |         |          |          |        |          |   |
| > 🔳 An             | timalware Servi           | ice Executable |         |        |         | 0%       | 142.0 MB | 0 MB/s | 0 Mbps   | ſ |
| 🔳 Ap               | plication Frame           | e Host         |         |        |         | 0.2%     | 17.7 MB  | 0 MB/s | 0 Mbps   |   |
| > 📊 Ca             | lculator                  |                |         |        | φ       | 0%       | 0 MB     | 0 MB/s | 0 Mbps   |   |
| 🔳 CC               | M Surrogate               |                |         |        |         | 0%       | 2.7 MB   | 0 MB/s | 0 Mbps   |   |
| > 🖸 Cortana 🛛 🖗    |                           |                | φ       | 0%     | 0 MB    | 0 MB/s   | 0 Mbps   |        |          |   |
| 📝 CTF Loader       |                           |                |         | 0%     | 20.1 MB | 0 MB/s   | 0 Mbps   |        |          |   |
| 😝 Dropbox (32 bit) |                           |                | 0%      | 1.6 MB | 0 MB/s  | 0 Mbps   |          |        |          |   |
| 😛 Dr               | opbox (32 bit)            |                |         |        |         | 0%       | 184.0 MB | 0 MB/s | 0 Mbps   |   |
| 😛 Dr               | opbox (32 bit)            |                |         |        |         | 0%       | 0.9 MB   | 0 MB/s | 0 Mbps   |   |
| > 🔳 Dr             | > 📑 Dropbox Service       |                |         |        | 0%      | 0.5 MB   | 0 MB/s   | 0 Mbps |          |   |
| 💝 Dr               | 😌 Dropbox Update (32 bit) |                |         |        | 0%      | 0.3 MB   | 0 MB/s   | 0 Mbps |          |   |
| 🌍 Go               | 💿 Google Chrome           |                |         |        | 0%      | 5.5 MB   | 0 MB/s   | 0 Mbps |          |   |
| <                  |                           |                |         |        |         |          |          |        | >        |   |
| Fewer              | details                   |                |         |        |         |          |          |        | End task |   |

## tasklist

To view the processes in the command prompt, Open the command prompt as an administrator and type 'tasklist' and press enter. Here you will be able to see all the running processes with their Process ID (PID) and their session name and the amount of memory used.

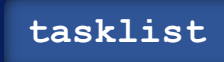

| C:\Users\raj>tasklist |         |               |          |           |
|-----------------------|---------|---------------|----------|-----------|
| Image Name            | PID     | Session Name  | Session# | Mem Usage |
|                       | ======= | ============= | ======== | ======    |
| System Idle Process   | 0       | Services      | 0        | 8 K       |
| System                | 4       | Services      | 0        | 10,924 K  |
| Registry              | 120     | Services      | 0        | 70,260 K  |
| smss.exe              | 476     | Services      | 0        | 1,004 K   |
| csrss.exe             | 696     | Services      | 0        | 5,092 K   |
| wininit.exe           | 784     | Services      | 0        | 6,212 K   |
| services.exe          | 928     | Services      | 0        | 9,424 K   |
| lsass.exe             | 936     | Services      | 0        | 20,464 K  |
| svchost.exe           | 628     | Services      | 0        | 3,268 K   |
| svchost.exe           | 632     | Services      | 0        | 27,772 K  |
| fontdrvhost.exe       | 776     | Services      | 0        | 2,540 K   |
| svchost.exe           | 1072    | Services      | 0        | 17,056 K  |
| svchost.exe           | 1124    | Services      | 0        | 7,648 K   |
| svchost.exe           | 1340    | Services      | 0        | 9,180 K   |
| svchost.exe           | 1380    | Services      | 0        | 9,596 K   |
| svchost.exe           | 1388    | Services      | 0        | 8,700 K   |
| svchost.exe           | 1400    | Services      | 0        | 6,464 K   |
| svchost.exe           | 1396    | Services      | 0        | 8,872 K   |
| svchost.exe           | 1548    | Services      | 0        | 5,184 K   |
| svchost.exe           | 1556    | Services      | 0        | 6,944 K   |
| svchost.exe           | 1724    | Services      | 0        | 11,032 K  |
| suchast ava           | 1770    | Formicos      | 0        | 12 700 1/ |

in

#### **Powershell**

To view the process list in PowerShell, run PowerShell as an administrator and type 'Get-Process' and press enter. It gets a list of all active processes running on the local computer.

|          |          |           | get-   | proces | ss       |    |                      |
|----------|----------|-----------|--------|--------|----------|----|----------------------|
| PS C:\Us | ers\raj> | get-proce | ss     |        |          |    |                      |
| Handles  | NPM(K)   | PM(K)     | WS(K)  | CPU(s) | Id       | SI | ProcessName          |
| 839      | 43       | 58120     | 53140  | 2.31   | <br>6932 |    | ApplicationFrameHost |
| 712      | 27       | 49920     | 41864  | 64.00  | 9812     | 0  | audiodg              |
| 540      | 27       | 19396     | 9844   | 0.39   | 1472     | 3  | Calculator           |
| 228      | 15       | 13956     | 25800  | 0.08   | 1968     | 3  | chrome               |
| 897      | 77       | 831828    | 852736 | 633.58 | 2184     | 3  | chrome               |
| 271      | 17       | 6752      | 16964  | 1.42   | 2992     | 3  | chrome               |
| 532      | 36       | 31084     | 48220  | 41.77  | 4064     | 3  | chrome               |
| 235      | 16       | 17460     | 37160  | 0.13   | 5720     | 3  | chrome               |
| 322      | 21       | 70192     | 107132 | 8.31   | 5868     | 3  | chrome               |
| 234      | 16       | 26116     | 38540  | 0.53   | 5968     | 3  | chrome               |
| 321      | 10       | 2140      | 8896   | 0.09   | 6304     | 3  | chrome               |

Windows system has an extremely powerful tool with the Windows Management Instrumentation Command (WMIC). Wmic is very useful when it comes to incident response. This tool is enough to notice some abnormal signs in the system. This command can be used in the Command-prompt as well as PowerShell when run as an administrator. The syntax is 'wmic process list full'.

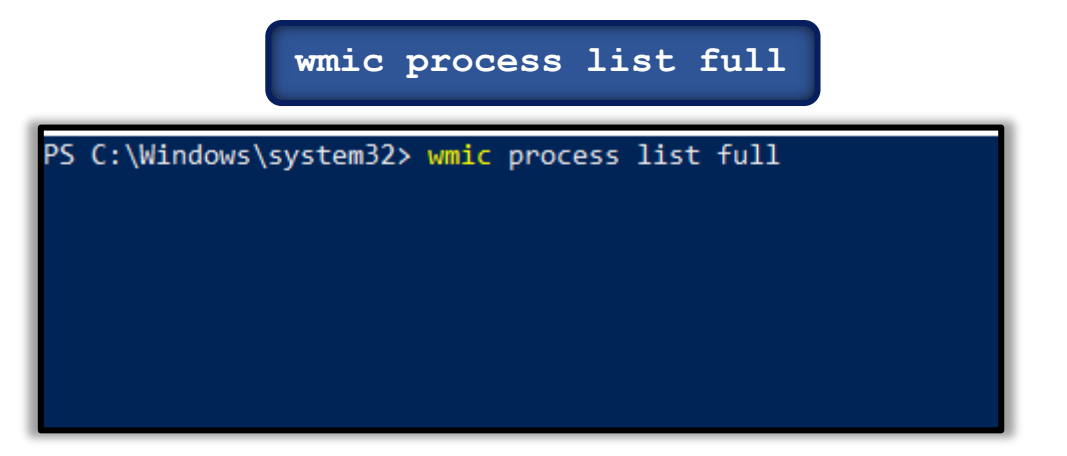

To get more details about the parent process IDs, Name of the process and the process ID, open PowerShell as an administrator and type '**wmic process get name,parentprocessid,processid**'. This would be the next step after you determine which process is performing a strange network activity. You will see the following details.

wmic process get name, parent processid, processid

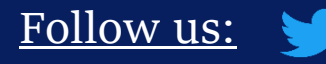

| PS (·\Windows\system32> wmic process get name narentprocessid processid |                 |           |  |  |  |
|-------------------------------------------------------------------------|-----------------|-----------|--|--|--|
| Name                                                                    | ParentProcessId | ProcessId |  |  |  |
| System Idle Process                                                     | 0               | 0         |  |  |  |
| System                                                                  | 0               | 4         |  |  |  |
| Registry                                                                | 4               | 120       |  |  |  |
| smss.exe                                                                | 4               | 476       |  |  |  |
| csrss.exe                                                               | 676             | 696       |  |  |  |
| wininit.exe                                                             | 676             | 784       |  |  |  |
| services.exe                                                            | 784             | 928       |  |  |  |
| lsass.exe                                                               | 784             | 936       |  |  |  |
| svchost.exe                                                             | 928             | 628       |  |  |  |
| svchost.exe                                                             | 928             | 632       |  |  |  |
| fontdrvhost.exe                                                         | 784             | 776       |  |  |  |
| svchost.exe                                                             | 928             | 1072      |  |  |  |
| svchost.exe                                                             | 928             | 1124      |  |  |  |
| svchost.exe                                                             | 928             | 1340      |  |  |  |
| svchost.exe                                                             | 928             | 1380      |  |  |  |
| svchost.exe                                                             | 928             | 1388      |  |  |  |
| svchost.exe                                                             | 928             | 1400      |  |  |  |
| svchost.exe                                                             | 928             | 1396      |  |  |  |
| svchost.exe                                                             | 928             | 1548      |  |  |  |
| svchost.exe                                                             | 928             | 1556      |  |  |  |
| svchost.exe                                                             | 928             | 1724      |  |  |  |
| svchost.exe                                                             | 928             | 1772      |  |  |  |
| svchost.exe                                                             | 928             | 1780      |  |  |  |

To get the path of the Wmic process, open PowerShell and type **'wmic process where 'ProcessID=PID'** get Commandline' and press enter.

#### wmic process where 'ProcessID=PID' get Commandline

PS C:\Windows\system32> wmic process where "ProcessID=4420" get CommandLine CommandLine "C:\Program Files (x86)\TeamViewer\TeamViewer\_Service.exe"

PS C:\Windows\system32>

in

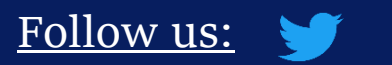

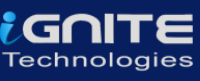

## **Services**

To identify if there is any abnormal service running in your system or some service is not functioning properly, you can view your services.

#### GUI

To view all the services in GUI, press 'Windows+R' and type 'services.msc'.

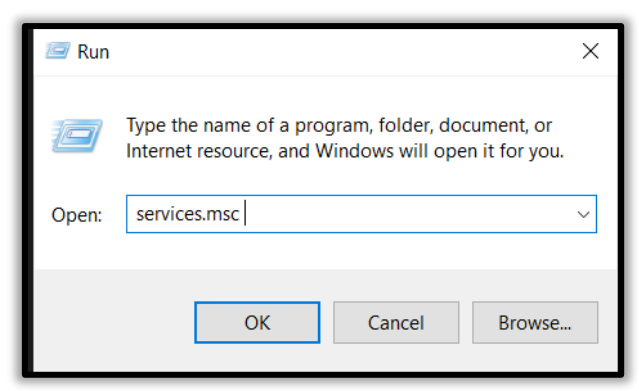

Now click on 'Ok' to see the list of processes.

in

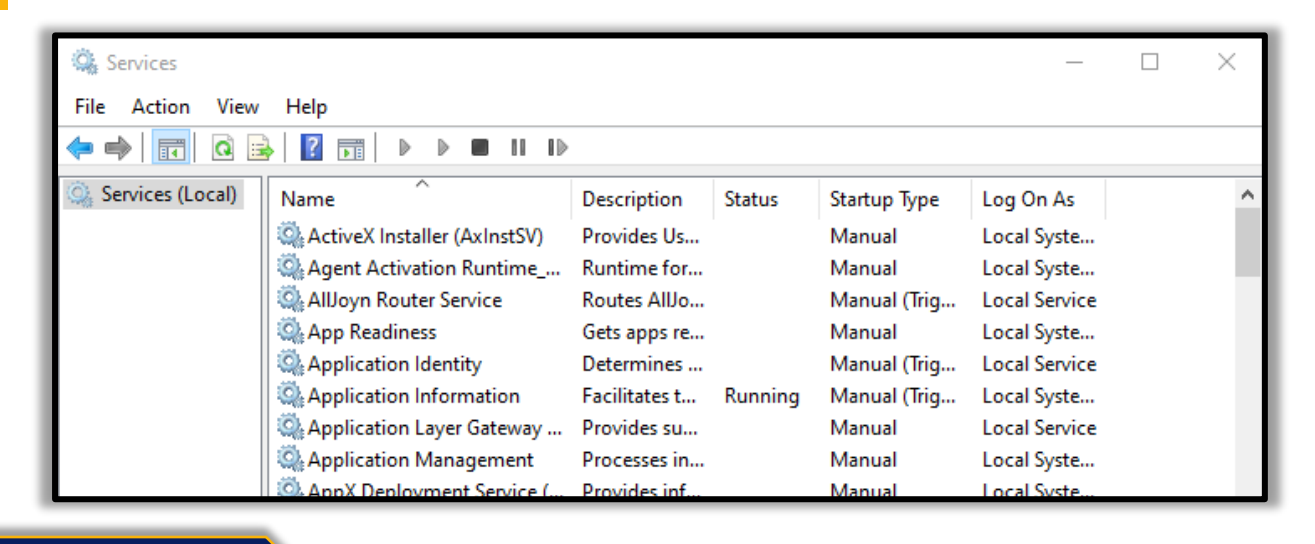

#### net start

To start and view the list of services that are currently running in your system, open the command prompt as an administrator, type 'net start' and press enter.

net start

C:\Users\raj≻net start These Windows services are started:

Application Information AVCTP service Background Tasks Infrastructure Service Base Filtering Engine Bluetooth Audio Gateway Service Bluetooth Support Service Capability Access Manager Service Clipboard User Service\_4f10ff4

#### sc query

To view whether a service is running and to get its more details like its service name, display name, etc.

sc query | more

C:\Users\raj>sc query | more SERVICE\_NAME: Appinfo DISPLAY\_NAME: Application Information TYPE : 30 WIN32 STATE : 4 RUNNING (STOPPABLE, NOT\_PAUSABLE, IGNORES\_SHUTDOWN) : 0 (0x0) WIN32\_EXIT\_CODE SERVICE\_EXIT\_CODE : 0 (0x0) CHECKPOINT : 0x0 WAIT\_HINT : 0x0 SERVICE\_NAME: AudioEndpointBuilder DISPLAY\_NAME: Windows Audio Endpoint Builder TYPE : 30 WIN32 STATE : 4 RUNNING (STOPPABLE, NOT\_PAUSABLE, IGNORES\_SHUTDOWN) WIN32\_EXIT\_CODE : 0 (0x0) SERVICE\_EXIT\_CODE : 0 (0x0) CHECKPOINT : 0x0 CHECKPOINT WAIT\_HINT : 0x0 SERVICE\_NAME: Audiosrv DISPLAY\_NAME: Windows Audio TYPE : 10 WIN32\_OWN\_PROCESS STATE : 4 RUNNING (STOPPABLE, NOT\_PAUSABLE, IGNORES\_SHUTDOWN) WIN32\_EXIT\_CODE : 0 (0x0) SERVICE\_EXIT\_CODE : 0 (0x0) CHECKPOINT : 0x0 WAIT\_HINT : 0x0

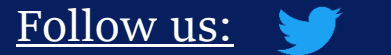

in

.

**GOITE** Technologies

## Task Scheduler

## tasklist

If you want a list of running processes with their associated services in the command prompt, run command prompt as an administrator, then type '**tasklist /svc**' and press enter.

| tasklist /svc |
|---------------|
|---------------|

| C:\Users\raj>tasklist / | svc |                                          |
|-------------------------|-----|------------------------------------------|
| Image Name              | PID | Services                                 |
|                         |     |                                          |
| System Idle Process     | 0   | N/A                                      |
| System                  | 4   | N/A                                      |
| Registry                | 120 | N/A                                      |
| smss.exe                | 476 | N/A                                      |
| csrss.exe               | 696 | N/A                                      |
| wininit.exe             | 784 | N/A                                      |
| services.exe            | 928 | N/A                                      |
| lsass.exe               | 936 | EFS, KeyIso, SamSs, VaultSvc             |
| svchost.exe             | 628 | PlugPlay                                 |
| svchost.exe             | 632 | BrokerInfrastructure, DcomLaunch, Power, |

#### GUI

Task Scheduler is a component in the Windows which provides the ability to schedule the launch of programs or any scripts at a pre-defined time or after specified time intervals. You can view these scheduled tasks which are of high privileges and look suspicious. To view the task Scheduler in GUI, then go the path and press enter.

| Task Scheduler  File Action View Help  File Provide the second second s | _                                                                                                    |
|----------------------------------------------------------------------------------------------------|----------------------------------------------------------------------------------------------------|
| (9) Task Scheduler (Local)          Task Scheduler Library                                                                                                    | Task Scheduler Summary (Last refreshed: 8/1       Actions         Overview of Task Scheduler       Task Scheduler (Local)         Vou can use Task       Connect to Another Computer         Scheduler to create and manage common tasks that your computer will carry out automatically at the       Create Task         Task Status       Display All Running Tasks         Sta       Last 24 hours         Summary: 0 total - 0 running, 0       Refresh         Task Name       Help |

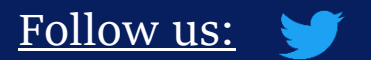

in

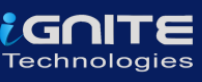

### Schtasks

To view the schedule tasks in the command prompt, run command prompt as an administrator, type **'schtasks'** and press enter.

schtasks

| C:\Users\raj>schtasks                                                                                   |                                                     |                                    |
|----------------------------------------------------------------------------------------------------|-----------------------------------------------------|------------------------------------|
| Folder: \<br>TaskName                                                                                   | Next Run Time                                       | Status                             |
| JavaUpdateSched<br>update-S-1-5-21-1097824736-1555393654-24<br>User_Feed_Synchronization-{CE537D28-0D95 | N/A<br>8/17/2020 8:25:00 PM<br>8/17/2020 8:50:34 PM | Running<br>Ready<br>Ready          |
| Folder: \Microsoft<br>TaskName                                                                          | Next Run Time                                       | Status                             |
| INFO: There are no scheduled tasks prese                                                                | ntly available at your                              | access level.                      |
| Folder: \Microsoft\Office<br>TaskName                                                                   | Next Run Time                                       | Status                             |
| Office 15 Subscription Heartbeat<br>OfficeTelemetryAgentFallBack<br>OfficeTelemetryAgentLogOn           | 8/18/2020 2:26:03 AM<br>N/A<br>N/A                  | Ready<br>Ready<br>Ready<br>Ready   |
| Folder: \Microsoft\OneCore<br>TaskName<br>INFO: There are no scheduled tasks prese                      | Next Run Time<br>                                   | Status<br>=======<br>access level. |

## **Startup**

The startup folder in Windows, automatically runs applications when you log on. So, an incident handler, you should observe the applications that auto start.

## GUI

To view the applications in Startup menu in GUI, open the task manager and click on the 'Startup' menu. By doing this, you can see which applications are enabled and disabled on startup. On opening the following path, it will give you the same option dir (c (b "Ci)Lisors) rai) Applata Peaming Microsoft) Mindows Start Monu Programs Startup"

dir /s /b "C:\Users\raj\AppData\Roaming\Microsoft\Windows\Start Menu\Programs\Startup"

in

| 🖾 Task Manager — 🗌 🗙            |                          |          |                 |             |
|---------------------------------|--------------------------|----------|-----------------|-------------|
| File Options View               |                          |          |                 |             |
| Processes Performance Ann histo | ry Startup Users Details | Services |                 |             |
| Processes Performance Applinsto | iy using oscis occurs    | Services |                 |             |
|                                 |                          |          | Last BIOS time: | 8.3 seconds |
| ^                               |                          |          |                 |             |
| Name                            | Publisher                | Status   | Startup impact  |             |
| 📧 Adobe Gamma Loader            | Adobe Systems, Inc.      | Enabled  | Low             | ^           |
| 😌 Dropbox                       | Dropbox, Inc.            | Enabled  | High            | - 1         |
| 🍬) HD Audio Background Proc     | . Realtek Semiconductor  | Enabled  | Low             |             |
| Intel® Graphics Command         | . INTEL CORP             | Disabled | None            |             |
| 🛃 Java Update Scheduler         | Oracle Corporation       | Disabled | None            |             |
| 📄 jeenali                       |                          | Enabled  | Not measured    |             |
| KeePass                         | Dominik Reichl           | Disabled | None            |             |
| 🐠 Realtek HD Audio Manager      | Realtek Semiconductor    | Enabled  | Medium          |             |
| Skype                           | Skype                    | Disabled | None            |             |
| Constitution                    | Creatify AD              | Disabled | Mana            |             |

## **Powershell**

<u>Follow us:</u> 🈏

in

.

To view, the startup applications in the PowerShell run the PowerShell as an administrator, type 'wmic startup get caption,command' and press enter.

#### wmic startup get caption, command

| PS C:\Windows\system32> wmic startup get caption,command |                                                                                 |  |  |  |  |  |
|----------------------------------------------------------|---------------------------------------------------------------------------------|--|--|--|--|--|
| Caption                                                  | Command                                                                         |  |  |  |  |  |
| OneDriveSetup                                            | C:\Windows\SysWOW64\OneDriveSetup.exe /thfirstsetup                             |  |  |  |  |  |
| OneDriveSetup                                            | C:\Windows\SysWOW64\OneDriveSetup.exe /thfirstsetup                             |  |  |  |  |  |
| jeenali                                                  | jeenali.txt                                                                     |  |  |  |  |  |
| uTorrent                                                 | "C:\Users\raj\AppData\Roaming\uTorrent\uTorrent.exe" /MINIMIZED                 |  |  |  |  |  |
| Adobe Gamma Loader                                       | C:\PROGRA~2\COMMON~1\Adobe\CALIBR~1\ADOBEG~1.EXE                                |  |  |  |  |  |
| SecurityHealth                                           | %windir%\system32\SecurityHealthSystray.exe                                     |  |  |  |  |  |
| RtHDVCp1                                                 | "C:\Program Files\Realtek\Audio\HDA\RtkNGUI64.exe" /s                           |  |  |  |  |  |
| RtHDVBg_PushButton                                       | "C:\Program Files\Realtek\Audio\HDA\RAVBg64.exe" /IM                            |  |  |  |  |  |
| WavesSvc                                                 | <pre>"C:\Windows\System32\DriverStore\FileRepository\oem49.inf_amd64_5ff3</pre> |  |  |  |  |  |
| PS C:\Windows\svste                                      | m32>                                                                            |  |  |  |  |  |

To get a detailed list of the AutoStart applications in **PowerShell**, you can run it as an administrator and type 'Get-CimInstance Win32\_StartupCommand | Select-Object Name, command, Location, User | Format-List' and press enter.

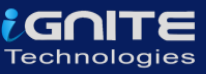

## Get-CimInstance Win32\_StartupCommand | Select-Object Name, command, Location, User | Format-List'

| PS C:\Wind | dows\system32> Get-CimInstance Win32_StartupCommand   Select-Object Name, command, Location, User   Format-List |
|------------|----------------------------------------------------------------------------------------------------|
| Name       | : OneDriveSetup                                                                                                 |
| command    | : C:\Windows\SysWOW64\OneDriveSetup.exe /thfirstsetup                                                           |
| Location   | : HKU\S-1-5-19\SOFTWARE\Microsoft\Windows\CurrentVersion\Run                                                    |
| User       | : NT AUTHORITY\LOCAL SERVICE                                                                                    |
| Name       | : OneDriveSetup                                                                                                 |
| command    | : C:\Windows\SysWOW64\OneDriveSetup.exe /thfirstsetup                                                           |
| Location   | : HKU\S-1-5-20\SOFTWARE\Microsoft\Windows\CurrentVersion\Run                                                    |
| User       | : NT AUTHORITY\NETWORK SERVICE                                                                                  |
| Name       | : jeenali                                                                                                    |
| command    | : jeenali.txt                                                                                                   |
| Location   | : Startup                                                                                                    |
| User       | : DESKTOP-A0AP0OM\raj                                                                                           |
| Name       | : uTorrent                                                                                                    |
| command    | : "C:\Users\raj\AppData\Roaming\uTorrent\uTorrent.exe" /MINIMIZED                                               |
| Location   | : HKU\S-1-5-21-1097824736-1555393654-2427635684-1001\SOFTWARE\Microsoft\Windows\CurrentVersion\Run              |
| User       | : DESKTOP-A0AP00M\raj                                                                                           |

## **Registry**

Sometimes if there is a presence of unsophisticated malware it can be found by taking a look at the Windows Registry's run key.

#### GUI

To view the GUI of the registry key, you can open REGEDIT reach the run key manually.

| Registry Editor                        |                            |               | – 🗆 X                                                |
|----------------------------------------|----------------------------|---------------|------------------------------------------------------|
| File Edit View Favorites Help          |                            |               |                                                      |
| Computer\HKEY_LOCAL_MACHINE\SOFTWARE\M | licrosoft\Windows\Current\ | /ersion\Run   |                                                      |
| > PhotoPropertyHandl 🔺                 | Name                       | Туре          | Data                                                 |
| > PlayReady                            | (Default)                  | REG_SZ        | (value not set)                                      |
| > Policies                             | RtHDVBg_PushButton         | REG_SZ        | "C:\Program Files\Realtek\Audio\HDA\RAVBg64.exe" /IN |
| PowerEfficiencyDiagi                   | ab RtHDVCpl                | REG_SZ        | "C:\Program Files\Realtek\Audio\HDA\RtkNGUl64.exe" / |
| > Precision louchPad                   | ab SecurityHealth          | REG EXPAND SZ | %windir%\system32\SecurityHealthSystray.exe          |
|                                        | ab WavesSvc                | REG SZ        | "C:\Windows\Svstem32\DriverStore\FileRepositorv\oem- |
| Privacy                                | ~~                         |               |                                                      |
| > PropertySystem                       |                            |               |                                                      |
| > Proximity                            |                            |               |                                                      |
| > PushNotifications                    |                            |               |                                                      |
| > Reliability                          |                            |               |                                                      |
| > ReserveManager                       |                            |               |                                                      |
| > RetailDemo                           |                            |               |                                                      |
| - Run                                  |                            |               |                                                      |
| RunOnce                                |                            |               |                                                      |
| Search                                 |                            |               |                                                      |

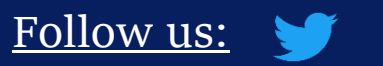

in

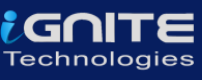

#### PowerShell

You can also view the registry of the Local Machine of the Run key in the PowerShell, by running it as an administrator and then type

'reg query HKLM\SOFTWARE\Microsoft\Windows\CurrentVersion\Run' and press enter.

reg query HKLM\SOFTWARE\Microsoft\Windows\CurrentVersion\Run

PS C:\Windows\system32> reg query HKLM\SOFTWARE\Microsoft\Windows\CurrentVersion\Run

HKEY\_LOCAL\_MACHINE\SOFTWARE\Microsoft\Windows\CurrentVersion\Run

SecurityHealth REG\_EXPAND\_SZ %windir%\system32\SecurityHealthSystray.exe RtHDVCpl REG\_SZ "C:\Program Files\Realtek\Audio\HDA\RtkNGUI64.exe" /s RtHDVBg\_PushButton REG\_SZ "C:\Program Files\Realtek\Audio\HDA\RAVBg64.exe" /IM WavesSvc REG\_SZ "C:\Windows\System32\DriverStore\FileRepository\oem49.inf\_amd64\_5ff3(

PS C:\Windows\system32>

You can also view the registry of the Current User of the Run key in the PowerShell, by running it as an administrator and then type

'reg query HKEY\_CURRENT\_USER\SOFTWARE\Microsoft\Windows\CurrentVersion\Run' and press enter.

reg query HKEY\_CURRENT\_USER\SOFTWARE\Microsoft\Windows\CurrentVersion\Run

PS C:\Windows\system32> reg query HKEY\_CURRENT\_USER\SOFTWARE\Microsoft\Windows\CurrentVersion\Run

HKEY\_CURRENT\_USER\SOFTWARE\Microsoft\Windows\CurrentVersion\Run uTorrent REG\_SZ "C:\Users\raj\AppData\Roaming\uTorrent\uTorrent.exe"/MINIMIZED

PS C:\Windows\system32>

in

## **Active TCP and UDP Port**

As an Incident Responder you should carefully pay attention to the active TCP and UDP ports of your system.

netstat

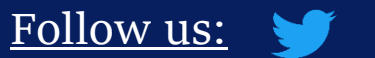

The network statistics of a system can be using a tool. The criteria tested are incoming and outgoing connections, routing tables, port listening, and usage statistics. Open the command prompt, type 'netstat –ano' and press enter.

| C:\Users\raj≻netstat -ano                                                                                                    |                                                                                                    |                                                                                                    |                                                                                                    |
|----------------------------------------------------------------------------------------------------|----------------------------------------------------------------------------------------------------|----------------------------------------------------------------------------------------------------|----------------------------------------------------------------------------------------------------|
| Active Connections                                                                                                    |                                                                                                    |                                                                                                    |                                                                                                    |
| Proto         Local Address           TCP         0.0.0.0:135           TCP         0.0.0.0:443           TCP         0.0.0.0:445           TCP         0.0.0.0:808           TCP         0.0.0.0:903           TCP         0.0.0.0:913           TCP         0.0.0.0:1688           TCP         0.0.0.0:5040           TCP         0.0.0.0:7680           TCP         0.0.0.0:9001           TCP         0.0.0.0:17500           TCP         0.0.0.0:49664 | Foreign Address<br>0.0.0.0:0<br>0.0.0.0:0<br>0.0.0.0:0<br>0.0.0.0:0<br>0.0.0.0:0<br>0.0.0.0:0<br>0.0.0.0:0<br>0.0.0.0:0<br>0.0.0.0:0<br>0.0.0.0:0<br>0.0.0.0:0<br>0.0.0.0:0<br>0.0.0.0:0 | State<br>LISTENING<br>LISTENING<br>LISTENING<br>LISTENING<br>LISTENING<br>LISTENING<br>LISTENING<br>LISTENING<br>LISTENING<br>LISTENING | PID<br>1072<br>5700<br>4<br>3836<br>3828<br>3828<br>3828<br>3820<br>6216<br>2792<br>4<br>5580<br>936<br>784 |

#### **Powershell**

Well, this can also be checked in the PowerShell with a different command. Run PowerShell and type 'Get-NetTCPConnection -LocalAddress 192.168.0.110 | Sort-Object LocalPort' and press enter. You will get detailed information about the IP and the local ports.

#### Get-NetTCPConnection -LocalAddress 192.168.0.110 | Sort-Object LocalPort

| PS C:\Windows\system32> Get-Net | CPConnection | n -LocalAddress 192.168.0.1 | 10   Sort-Object Local | lPort     |
|---------------------------------|--------------|-----------------------------|------------------------|-----------|
| LocalAddress                    | LocalPo      | rt RemoteAddress            | RemotePort             | : State   |
| 192.168.0.110                   | 139          | 0.0.0.0                     | 0                      | Listen    |
| 192.168.0.110                   | 57631        | 23.54.90.8                  | 443                    | CloseWait |
| 192.168.0.110                   | 57632        | 23.54.90.8                  | 443                    | CloseWait |
| 192.168.0.110                   | 57633        | 23.54.90.8                  | 443                    | CloseWait |
| 192.168.0.110                   | 57634        | 23.54.90.8                  | 443                    | CloseWait |
| 192.168.0.110                   | 57635        | 23.54.90.8                  | 443                    | CloseWait |
| 192.168.0.110                   | 57636        | 23.215.197.169              | 80                     | CloseWait |
| 192.168.0.110                   | 57637        | 23.215.197.169              | 80                     | CloseWait |
| 192.168.0.110                   | 57638        | 23.215.197.169              | 80                     | CloseWait |
| 192.168.0.110                   | 57639        | 23.215.197.169              | 80                     | CloseWait |
| 192.168.0.110                   | 57640        | 23.215.197.169              | 80                     | CloseWait |
| 192.168.0.110                   | 57641        | 23.215.197.169              | 80                     | CloseWait |
| 192.168.0.110                   | 57642        | 23.60.172.136               | 443                    | CloseWait |
| 192.168.0.110                   | 57643        | 23.60.172.136               | 443                    | CloseWait |
| 192.168.0.110                   | 57646        | 23.54.90.8                  | 443                    | CloseWait |
| 192.168.0.110                   | 57917        | 104.244.42.134              | 443                    | CloseWait |

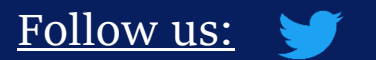

in

.

ZGNIT

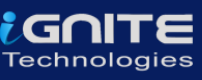

## **File Sharing**

As an incident responder you should make sure that every file share is accountable and reasonable and there in no unnecessary file sharing.

## net view

In order to check up on the file sharing options in command prompt, type 'net view \\<localhost>' and press enter.

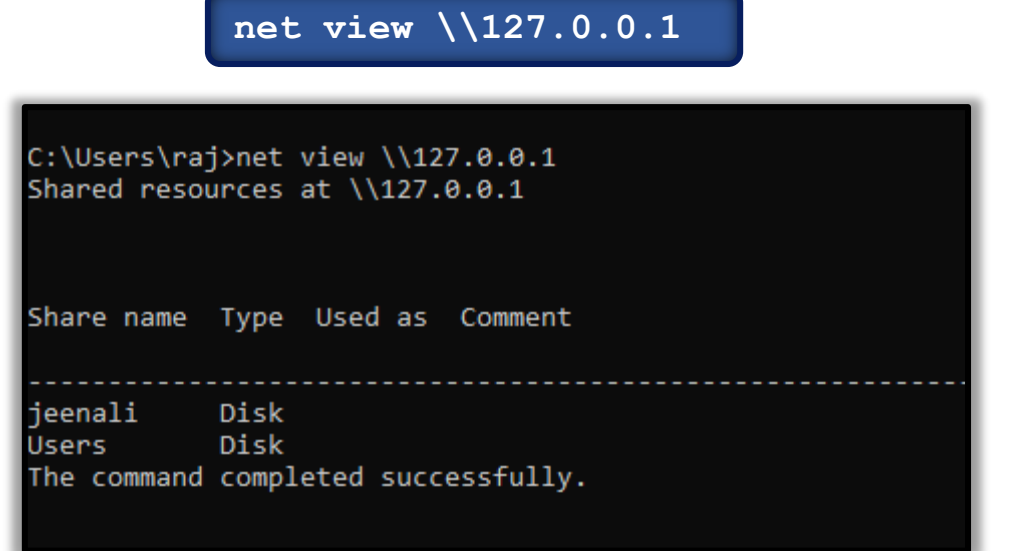

#### **SMBShare**

To see the file sharing in PowerShell, you can type 'Get -SMBShare' and press enter.

Get-SMBShare

| PS C:\Wi | PS C:\Windows\system32> Get-SMBShare |            |               |  |  |
|----------|--------------------------------------|------------|---------------|--|--|
| Name     | ScopeName                            | Path       | Description   |  |  |
|          |                                      |            |               |  |  |
| ADMIN\$  | *                                    | C:\Windows | Remote Admin  |  |  |
| C\$      | *                                    | C:\        | Default share |  |  |
| D\$      | *                                    | D:\        | Default share |  |  |
| IPC\$    | *                                    |            | Remote IPC    |  |  |
| jeenali  | *                                    | D:\jeenali |               |  |  |
| Users    | *                                    | C:\Users   |               |  |  |
|          |                                      |            |               |  |  |

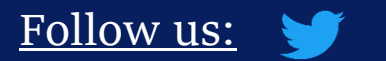

in

.

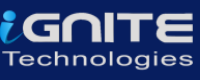

## **Files**

To view the files which could be malicious or end with a particular extension, you can use 'forfiles' command. Forfiles is a command line utility software. It was shipped with Microsoft Windows Vista. During that time, management of multiples files through the command line was difficult as most of the commands at that time we made to work on single files

## Forfiles

<u>Follow us:</u> 🈏

in

To view the .exe files with their path to locate them in the command prompt, type 'forfiles /D -10 /S /M \*.exe /C "cmd /c echo @path"' and press enter.

| forfiles /D -10 /S /M *.exe /C "cmd /c echo @path"                                                                                                    |
|----------------------------------------------------------------------------------------------------|
| C:\Users\raj>forfiles /D -10 /S /M *.exe /C "cmd /c echo @path"<br>"C:\Users\raj\AppData\Local\JxBrowser\browsercore-64.0.3282.24.unknown\browsercore32.exe"<br>"C:\Users\raj\AppData\Local\Microsoft\WindowsApps\GameBarElevatedFT_Alias.exe"<br>"C:\Users\raj\AppData\Local\Microsoft\WindowsApps\python.exe"<br>"C:\Users\raj\AppData\Local\Microsoft\WindowsApps\python.exe"<br>"C:\Users\raj\AppData\Local\Microsoft\WindowsApps\python3.exe"<br>"C:\Users\raj\AppData\Local\Microsoft\WindowsApps\Microsoft.DesktopAppInstaller_8wekyb3d8bbwe\python.exe"<br>"C:\Users\raj\AppData\Local\Microsoft\WindowsApps\Microsoft.DesktopAppInstaller_8wekyb3d8bbwe\python3.exe"<br>"C:\Users\raj\AppData\Local\Microsoft\WindowsApps\Microsoft.MicrosoftEdge_8wekyb3d8bbwe\MicrosoftEdge.exe"<br>"C:\Users\raj\AppData\Local\Microsoft\WindowsApps\Microsoft.XboxGamingOverlay_8wekyb3d8bbwe\GameBarElevated<br>"C:\Users\raj\AppData\Local\VMware\vmware-download-2B3C\cdstmp_ws-windows_15.5.6_16341506\VMware-workstatio<br>"C:\Users\raj\AppData\Roaming\UTorrent\updates\3.5.5_45724.exe"<br>"C:\Users\raj\AppData\Roaming\UTorrent\updates\3.5.5_45724\utorrentie.exe"<br>"C:\Users\raj\AppData\Roaming\UTorrent\updates\3.5.5_45724\utorrentie.exe"<br>"C:\Users\raj\Downloads\ARM Setup 2020.2.1.exe" |

To View files without its path and more details of the particular file extension and its modification date, type 'forfiles /D -10 /S /M \*.exe /C "cmd /c echo @ext @fname @fdate"'and press enter.

forfiles /D -10 /S /M \*.exe /C "cmd /c echo @ext @fname @fdate"

| C:\Users\r                             | aj≻forfiles /D -10 /S /M *.exe /C "cmd /c echo @ext @fname @fdate"              |
|----------------------------------------|---------------------------------------------------------------------------------|
| "exe" "bro<br>"exe" "Gam<br>"exe" "Mic | wsercore32" 8/6/2018<br>eBarElevatedFT_Alias" 6/30/2020<br>rosoftEdge" 7/2/2020 |
| "exe" "pyt                             | hon" 6/29/2020                                                                  |
| "exe" "pyt                             | hon3" 6/29/2020                                                                 |
| "exe" "pyt                             | hon" 6/29/2020                                                                  |
| "exe" "pyt                             | hon3" 6/29/2020                                                                 |
| "exe" "Mic                             | rosoftEdge" 7/2/2020                                                            |
| "exe" "Gam                             | eBarElevatedFT_Alias" 6/30/2020                                                 |
| "exe" "VMw                             | are-workstation-15.5.6-16341506" 6/29/2020                                      |
| "exe" "hel                             | per" 8/7/2020                                                                   |
| "exe" "3.5                             | .5 45724" 7/27/2020                                                             |

Page | 39

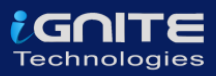

To check for files modified in the last 10 days type 'forfiles /p c: /S /D -10'.

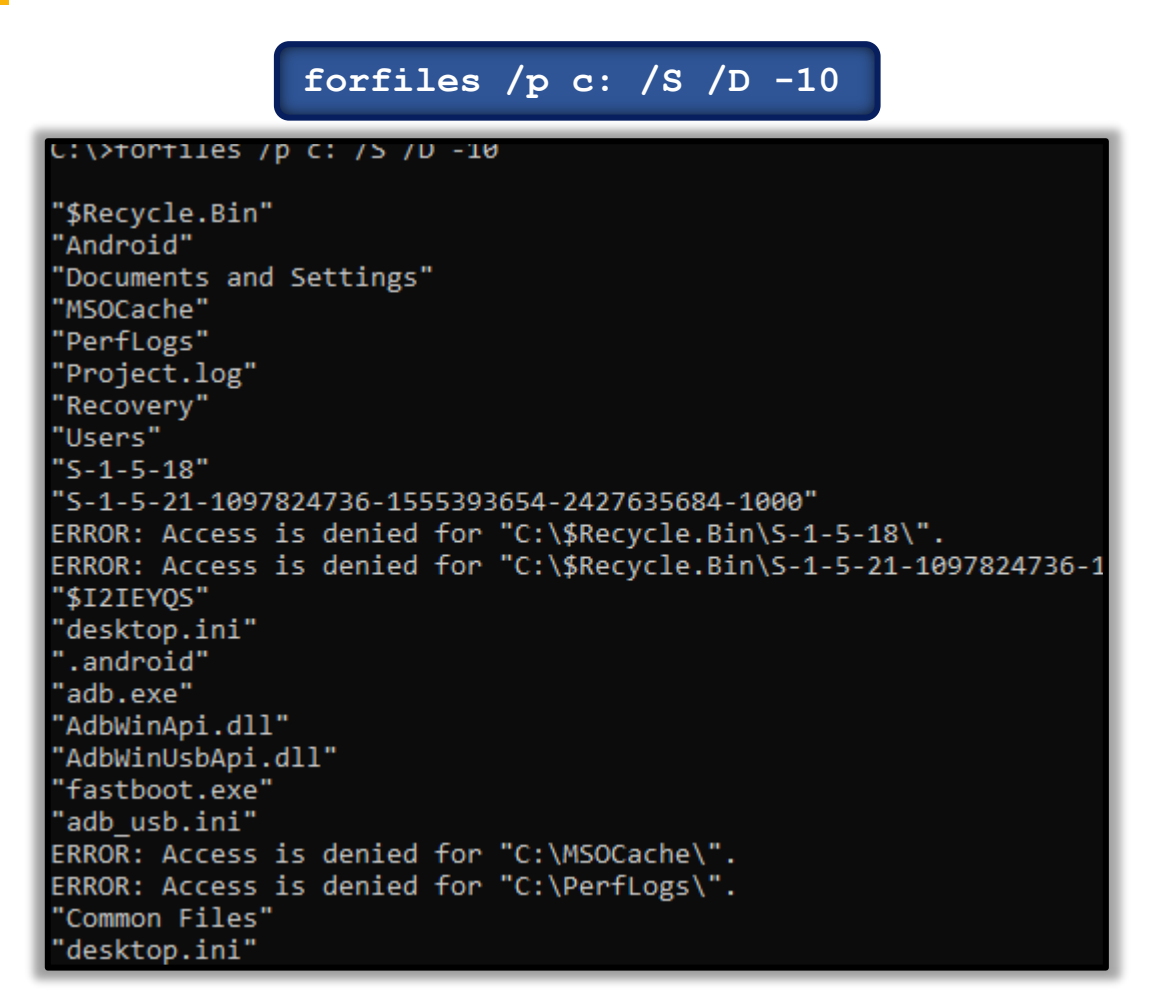

To check for file size below 6MB, you can use the file explorer's search box and enter "size:>6M"

| arch Resu | rch Results in This PC v 🖉 size:>6M                                       |                                |                                                   |  |
|-----------|---------------------------------------------------------------------------|--------------------------------|---------------------------------------------------|--|
| ŭ         | data2<br>D:\Softwares\Photoshop cs3                                       | Type: WinRAR archive           | Date modified: 1/1/2098 9:00 AM<br>Size: 153 MB   |  |
|           | History<br>C:\Users\raj\AppData\Local\Google\Chrome\User D                | Type: File                     | Date modified: 8/17/2020 5:52 PM<br>Size: 6.78 MB |  |
|           | thumbcache_1280<br>C:\Users\raj\AppData\Local\Microsoft\Windows\Ex        | Type: Data Base File           | Date modified: 8/17/2020 5:51 PM<br>Size: 51.0 MB |  |
| <b>\$</b> | Windows 10-000002-s004<br>C:\Users\raj\Documents\Virtual Machines\Windows | Type: Virtual Machine Disk For | Date modified: 8/17/2020 5:47 PM<br>Size: 1.35 GB |  |
| <b>\$</b> | Windows 10-000002-s003<br>C:\Users\raj\Documents\Virtual Machines\Windows | Type: Virtual Machine Disk For | Date modified: 8/17/2020 5:47 PM<br>Size: 1.51 GB |  |
| 7         | Windows 10-000002-s002<br>C:\Users\raj\Documents\Virtual Machines\Windows | Type: Virtual Machine Disk For | Date modified: 8/17/2020 5:47 PM<br>Size: 281 MB  |  |
| <b>\$</b> | Windows 10-000002-s001<br>C:\Users\raj\Documents\Virtual Machines\Windows | Type: Virtual Machine Disk For | Date modified: 8/17/2020 5:47 PM<br>Size: 920 MB  |  |

## **Firewall Settings**

The incident responder should pay attention to the firewall configurations and settings and should maintain it regularly.

To view the firewall configurations in the command prompt, type 'netsh firewall show config' and press enter to view the inbound and outbound traffic.

#### netsh firewall show config

C:\>netsh firewall show config Domain profile configuration: Operational mode = Enable Exception mode = Enable Multicast/broadcast response mode = Enable = Enable Notification mode Allowed programs configuration for Domain profile: Mode Traffic direction Name / Program Enable Inbound µTorrent (TCP-In) / C:\Users\raj\AppData\Roaming\uTo Port configuration for Domain profile: Port Protocol Mode Traffic direction Name Standard profile configuration (current): Operational mode = Enable Exception mode = Enable Multicast/broadcast response mode = Enable Notification mode = Enable Service configuration for Standard profile: Mode Customized Name Enable No Network Discovery Allowed programs configuration for Standard profile: Mode Traffic direction Name / Program Enable Inbound μTorrent (TCP-In) / C:\Users\raj\AppData\Roaming\uTo Enable Inbound Firefox (C:\Program Files\Mozilla Firefox) / C:\Prog Port configuration for Standard profile: Port Protocol Mode Traffic direction Name Log configuration: File location = C:\Windows\system32\LogFiles\Firewall\pfirewall.log
Max file size = 4096 KB Dropped packets = Disable Connections = Disable

Page | 41

<u>Follow us:</u> 🈏 ท

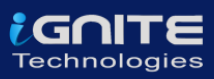

To view the firewall settings of the current profile in the command prompt, type 'netsh advfirewall show currentprofile' and press enter.

| netsh advfirew                                                                                                    | all show currentprofile                                                                                         |
|----------------------------------------------------------------------------------------------------|----------------------------------------------------------------------------------------------------|
| (.)>netsh_advfirewall_show_currentm                                                                                                    | rofile                                                                                                    |
| Public Profile Settings:                                                                                                    |                                                                                                    |
| State<br>Firewall Policy<br>LocalFirewallRules<br>LocalConSecRules<br>InboundUserNotification<br>RemoteManagement<br>UnicastResponseToMulticast | ON<br>BlockInbound,AllowOutbound<br>N/A (GPO-store only)<br>N/A (GPO-store only)<br>Enable<br>Disable<br>Enable |
| Logging:<br>LogAllowedConnections<br>LogDroppedConnections<br>FileName<br>MaxFileSize                                                           | Disable<br>Disable<br>%systemroot%\system32\LogFiles\Firewall\pfirewall.log<br>4096                             |
| Ok.                                                                                                    |                                                                                                    |

## **Sessions with other system**

To check the session details that are created with other systems, you can type 'net use' in command prompt and press enter.

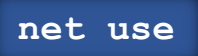

| Microsoft Windows [V<br>(c) 2019 Microsoft C | ersion 10.0.18362.1016]<br>orporation. All rights rese      | rved.                     |  |  |  |
|----------------------------------------------|-------------------------------------------------------------|---------------------------|--|--|--|
| C:\Users\raj≻net use<br>New connections will | C:\Users\raj≻net use<br>New connections will be remembered. |                           |  |  |  |
| Status Local                                 | Remote                                                      | Network                   |  |  |  |
| OK<br>The command complete                   | \\192.168.0.106\IPC\$<br>d successfully.                    | Microsoft Windows Network |  |  |  |
| C:\Users\raj>                                |                                                             |                           |  |  |  |

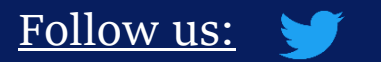

in

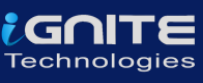

## **Open Sessions**

You can type 'net session' in the command prompt and press enter to see any open sessions of your system. It gives you the details about the duration of the session.

|                                        | net se                                         | ssion          |                 |
|----------------------------------------|------------------------------------------------|----------------|-----------------|
| Microsoft Windows<br>(c) 2016 Microsof | [Version 10.0.14393]<br>t Corporation. All rig | ghts reserved. |                 |
| C:\Users\Administ                      | rator>net session                              |                |                 |
| Computer                               | User name                                      | Client Type    | Opens Idle time |
| \\192.168.0.110<br>The command compl   | administrator<br>eted successfully.            |                | 0 00:02:31      |
| C:\Users\Administ                      | rator>                                         |                |                 |

## **Log Enteries**

To view the log entries in GUI you can open the event viewer and see the logs. Press 'Windows+ R' and type 'eventvwr.msc' and press 'OK'.

## Event Viewer

in

.

| • 🔿 🖄 📰 🔢 🖬                  |                       |                            |                                      |     |                                 |
|------------------------------|-----------------------|----------------------------|--------------------------------------|-----|---------------------------------|
| Event Viewer (Local)         | Security Number o     | f events: 25,690           |                                      |     | Actions                         |
| Windows Logs                 | Keywords              | Date and Time              | Source                               | ^   | Security                        |
| Application                  | Audit Success         | 8/17/2020 7:58:43 PM       | Microsoft Windows security auditing. |     | 💣 Open Saved Log                |
| Security                     | Audit Success         | 8/17/2020 7:58:43 PM       | Microsoft Windows security auditing. |     | View                            |
| Setup                        | Audit Success         | 8/17/2020 7:58:43 PM       | Microsoft Windows security auditing. |     | import Custom View              |
| 🛃 System                     | Audit Success         | 8/17/2020 7:58:43 PM       | Microsoft Windows security auditing. |     | import custom view              |
| Forwarded Events             | 🔍 Audit Success       | 8/17/2020 7:58:43 PM       | Microsoft Windows security auditing. |     | Clear Log                       |
| Applications and Services Lo | Audit Success         | 8/17/2020 7:58:43 PM       | Microsoft Windows security auditing. |     | Filter Current Log              |
| Saved Logs                   | Audit Success         | 8/17/2020 7:58:43 PM       | Microsoft Windows security auditing. |     | Properties                      |
| Subscriptions                | Audit Success         | 8/17/2020 7:58:43 PM       | Microsoft Windows security auditing. |     | 040 Find                        |
|                              | Audit Success         | 8/17/2020 7:58:43 PM       | Microsoft Windows security auditing. | × . |                                 |
|                              | <                     |                            |                                      | >   | Save All Events As              |
|                              | Event 4719, Microsoft | Windows security auditing. |                                      | ×   | Attach a Task To this Log       |
|                              | General D. ( 1        |                            |                                      |     | View                            |
|                              | General Details       |                            |                                      |     | Refresh                         |
|                              | System audit poli     | ouwas changed              |                                      | _^  |                                 |
|                              | System addit poin     | cy was changed.            |                                      |     | и нер                           |
|                              | Subiect:              |                            |                                      |     | Event 4719, Microsoft Windows s |
|                              | Log Name:             | Security                   |                                      |     | Event Properties                |
|                              | Sources               | Microsoft Windows security | / Logged: 8/17/2020 7/59/42 BM       | ~   | Attach Tack To This Event       |
|                              | Jource.               | wherosoft windows security | Courses 0/11/2020 1.30:43 PIVI       |     |                                 |

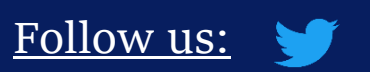

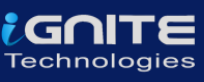

## Cmd

To export certain logs of a particular event in command prompt type 'wevtutil qe security' and press enter.

|                                          | wevtutil q | e security | J |  |  |  |
|------------------------------------------|------------|------------|---|--|--|--|
| C:\Windows\system32>wevtutil qe security |            |            |   |  |  |  |
|                                          |            |            |   |  |  |  |
|                                          |            |            |   |  |  |  |

PowerShell

To get the event log list in the PowerShell, type 'Get-EventLog -list' and type the particular event in the supply value and you will get event details of that particular event.

\_Tio

|                                                                                                    |                           | Get-E                              | ventlog                    | -List                    |            |                                  |  |
|----------------------------------------------------------------------------------------------------|---------------------------|------------------------------------|----------------------------|--------------------------|------------|----------------------------------|--|
|                                                                                                    |                           |                                    |                            |                          |            |                                  |  |
|                                                                                                    |                           |                                    |                            |                          |            |                                  |  |
| PS C:∖Use                                                                                                    | ers\raj> <mark>G</mark> e | et-EventLog -List                  |                            |                          |            |                                  |  |
| Max(K)                                                                                                    | Retain Ove                | erflowAction                       | Entries                    | Log                      |            |                                  |  |
| 20,480                                                                                                    | 0 Ove                     | erwriteAsNeeded                    | 12,676                     | Application              |            |                                  |  |
| 20,480                                                                                                    | 0 Ove                     | erwriteAsNeeded                    | 0                          | 0 HardwareEvents         |            |                                  |  |
| 512                                                                                                    | 7 Ove                     | erwriteOlder                       | 0                          | 0 Internet Explorer      |            |                                  |  |
| 20,480                                                                                                    | 0 Ove                     | erwriteAsNeeded                    | 0                          | 0 Key Management Service |            |                                  |  |
| 128                                                                                                    | 0 Ove                     | erwriteAsNeeded                    | 128                        | OAlerts                  |            |                                  |  |
| 512                                                                                                    | 7 Ove                     | erwriteOlder                       | 2 OneApp_IGCC<br>Security  |                          |            |                                  |  |
| 20,480                                                                                                    | 0 Ove                     | erwriteAsNeeded                    | 7,887                      | System                   |            |                                  |  |
| 15,360                                                                                                    | 0 Ove                     | erwriteAsNeeded                    | 422 Windows PowerShell     |                          |            |                                  |  |
|                                                                                                    |                           |                                    |                            |                          |            |                                  |  |
| PS C:\Users\raj> Get-EventLog                                                                                         |                           |                                    |                            |                          |            |                                  |  |
| cmdlet Get-EventLog at command pipeline position 1<br>Supply values for the following parameters:<br>LogName: OAlerts |                           |                                    |                            |                          |            |                                  |  |
| Index                                                                                                    | Time                      | EntryType                          | Source                     |                          | InstanceID | Message                          |  |
| 128<br>127                                                                                                    | Aug 16 12:<br>Aug 16 02:  | :55 Information<br>:22 Information | Microsoft (<br>Microsoft ( | Office<br>Office         | 300<br>300 | Microsoft Word<br>Microsoft Word |  |

in

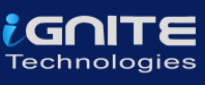

## **Conclusion**

Hence, one can make use of these commands as an incident responder and keep their systems away from threat.

## **<u>References</u>**

- <u>https://www.hackingarticles.in/incident-response-linux-cheatsheet/</u>
- https://www.hackingarticles.in/incident-response-windows-cheatsheet/

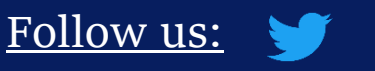

in

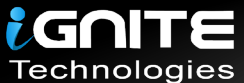

## JOIN OUR TRAINING PROGRAMS

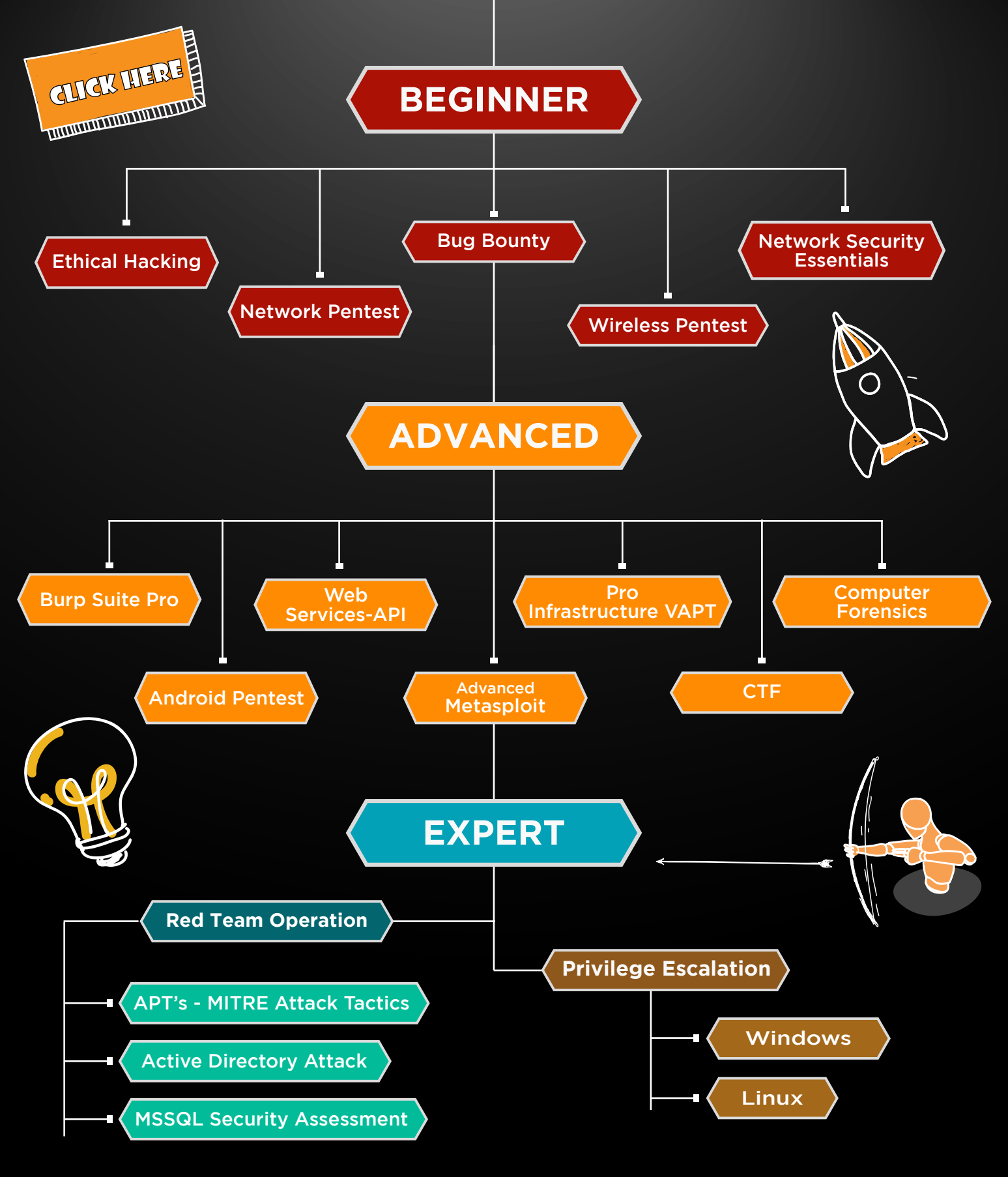

in 😱

www.ignitetechnologies.in